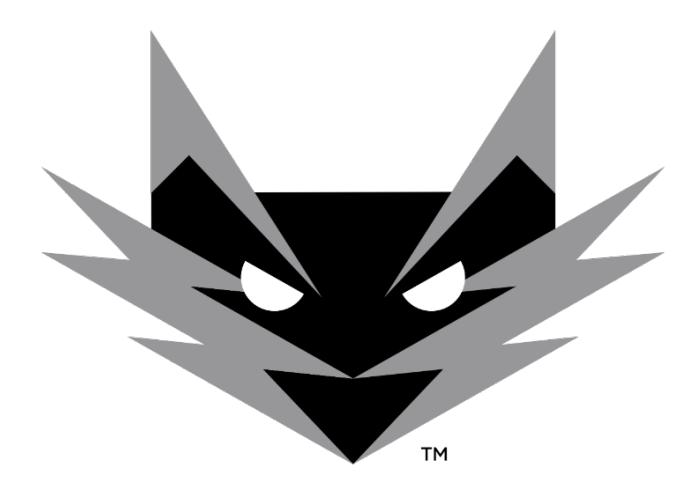

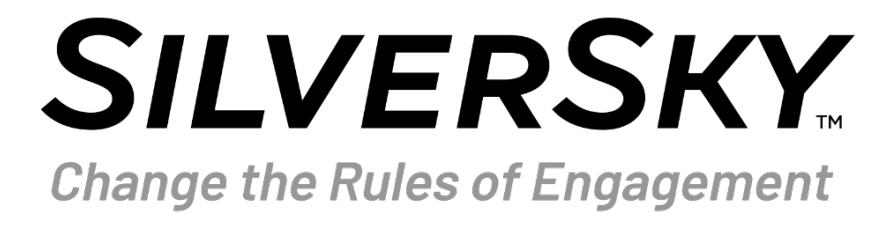

# Lightning Customer Portal User Manual for Single Portal User

Version1.3 6/2/2025

| Revised On | Version | Description                                             | Author      |
|------------|---------|---------------------------------------------------------|-------------|
| 4/13/2022  | 1.0     | Document Creation                                       | CB, JM      |
| 12/23/2022 | 1.2     | Updated to outSOC Release 2.8.0                         | Update Team |
| 6/2/2025   | 1.3     | Updated to Lightning Customer Portal rather than outSOC | CE          |

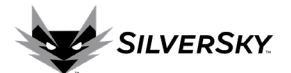

### Contents

| Lightning Customer Portal Introduction                                                                                                    |
|----------------------------------------------------------------------------------------------------|
| Access and Login                                                                                                    |
| Navigation                                                                                                    |
| Dashboard7                                                                                                    |
| Support Ticket Search                                                                                                    |
| List of Tickets                                                                                                    |
| Create a ticket                                                                                                    |
| Support > Incidents                                                                                                    |
| Incident search21                                                                                                    |
| List of Incidents                                                                                                    |
| Incident Detail View                                                                                                    |
| Incident Notifications27                                                                                                    |
| Support > File Repository                                                                                                    |
| File Uploads                                                                                                    |
| View/Download/Edit/Delete a File                                                                                                    |
| Support > Library                                                                                                    |
| Support > News Feed                                                                                                    |
| Reports                                                                                                    |
| ····F                                                                                                    |
| Reports > Report Builder                                                                                                    |
| Reports > Report Builder       33         Step 1: Report Templates       33                                                                                                    |
| Reports > Report Builder       33         Step 1: Report Templates       33         Step 2: Modify Report (optional)       34                                                                                                    |
| Reports > Report Builder       33         Step 1: Report Templates       33         Step 2: Modify Report (optional)       34         Step 3: Generate the Report       36                                                                                                    |
| Reports > Report Builder       33         Step 1: Report Templates       33         Step 2: Modify Report (optional)       34         Step 3: Generate the Report       36         Step 4: Save the Template       38                                                                                                    |
| Reports > Report Builder       33         Step 1: Report Templates       33         Step 2: Modify Report (optional)       34         Step 3: Generate the Report       36         Step 4: Save the Template       38         Reports > Schedules       39                                                                                                    |
| Reports > Report Builder       33         Step 1: Report Templates       33         Step 2: Modify Report (optional)       34         Step 3: Generate the Report       36         Step 4: Save the Template       38         Reports > Schedules       39         Assets       39                                                                                                    |
| Reports > Report Builder       33         Step 1: Report Templates       33         Step 2: Modify Report (optional)       34         Step 3: Generate the Report       36         Step 4: Save the Template       38         Reports > Schedules       39         Assets       39         Assets > Users       40                                                                                                    |
| Reports > Report Builder       33         Step 1: Report Templates       33         Step 2: Modify Report (optional)       34         Step 3: Generate the Report       36         Step 4: Save the Template       38         Reports > Schedules       39         Assets       39         Assets > Users       40         Users Search       40                                                                                                    |
| Reports > Report Builder       33         Step 1: Report Templates       33         Step 2: Modify Report (optional)       34         Step 3: Generate the Report       36         Step 4: Save the Template       36         Reports > Schedules       39         Assets       39         Assets > Users       40         Users Search       40         Add User       41                                                                                                    |
| Reports > Report Builder       33         Step 1: Report Templates       33         Step 2: Modify Report (optional)       34         Step 3: Generate the Report       36         Step 4: Save the Template       38         Reports > Schedules       39         Assets       39         Assets > Users       40         Users Search       40         Add User       41         Edit User       42                                                                                                    |
| Reports > Report Builder       33         Step 1: Report Templates       33         Step 2: Modify Report (optional)       34         Step 3: Generate the Report       36         Step 4: Save the Template       36         Step 4: Save the Template       38         Reports > Schedules       39         Assets       39         Assets > Users       40         Users Search       40         Add User       41         Edit User       42         User Password Reset       43                                                       |
| Reports > Report Builder       33         Step 1: Report Templates       32         Step 2: Modify Report (optional)       34         Step 3: Generate the Report       36         Step 4: Save the Template       36         Reports > Schedules       39         Assets       39         Assets > Users       40         Users Search       40         Add User       41         Edit User       42         User Password Reset       43         Disable User       43                                                                    |
| Reports > Report Builder       33         Step 1: Report Templates       33         Step 2: Modify Report (optional)       34         Step 3: Generate the Report       36         Step 4: Save the Template       36         Reports > Schedules       39         Assets       39         Assets > Users       40         Users Search       40         Add User       41         Edit User       42         User Password Reset       43         Disable User       43                                                                    |
| Reports > Report Builder       33         Step 1: Report Templates       33         Step 2: Modify Report (optional)       34         Step 3: Generate the Report       36         Step 4: Save the Template       36         Reports > Schedules       39         Assets       39         Assets > Users       40         Users Search       40         Add User       41         Edit User       42         User Password Reset       43         Disable User       43         Assets > Contacts       44         Contact Search       45 |

## SILVERSKY.

| Edit a Contact                | 5 |
|-------------------------------|---|
| Disable a Contact             | 7 |
| Contact > Playbook            | 3 |
| Add a Playbook48              | 8 |
| Assets > Devices              | 9 |
| Devices Search                | Э |
| Add a Device                  | D |
| Edit a Device                 | 1 |
| Import Devices                | 2 |
| Disable a Device              | 3 |
| Download the List of Devices  | 3 |
| Assets > Agents               | 3 |
| Agents Search54               | 4 |
| Assets > Groups               | 4 |
| Groups Search                 | 5 |
| Add Group55                   | 5 |
| Operations                    | 5 |
| Operations > Response Plan    | 5 |
| Operations > Bulletins        | 7 |
| Management                    | 7 |
| Management > Notifications    | 7 |
| Notifications Search          | 3 |
| Management > Audits           | 3 |
| Audit Search                  | 9 |
| Management > Session Tracking | ) |
| Resources                     | ) |
| Glossary                      | L |

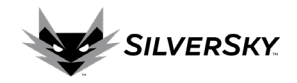

### **Lightning Customer Portal Introduction**

SilverSky is an award-winning, cybersecurity industry leader with more than 20 years of experience protecting businesses large and small. Customers count on the SilverSky team to deliver services that act as an extension of their security teams and to improve their security risk posture with SilverSky's flexible approach and skilled team members focused on the mission of safeguarding customer environments.

The Lightning Customer Portal, formerly known as outSOC, is a technology platform that optimizes the productivity and accuracy of the SilverSky Security Operations Center (SOC) and enables SOC analysts to identify and mitigate security threats on a customer's behalf. Available to both Managed Security Services customers and Lightning MDR platform customers, the Lightning Portal is a multi-tier, cloud-hosted, technology platform with multi-lingual, multi-time zone and hierarchical capabilities that provides automatically triggered response plans and incident notifications.

The objective of this guide is to provide an overview of the Lightning Portal application functionality and features. Please note, this guide does not provide recommendations about specific security settings, as those topics are beyond the scope of this document.

Screenshots are used throughout the manual to help orient content descriptions with visual elements of the portal. Content is redacted where necessary. Note that several images within the document contain the outSOC logo, which may look different in your Lightning portal experience.

### Audience

This is a customer user manual for those who have a single Lightning Portal. This manual can be a helpful resource, but it is not intended for partners who manage multiple customers or for MSSP users.

Permissions for the Lightning Portal platform are set at the User level, therefore, not all Users will have the same access to features and functionality within the platform. This manual contains functionality descriptions for a typical single portal User account. Individual Users will be set up with Lightning Portal User permissions as part of the SilverSky service onboarding. Additional permissions can be requested using the support ticket feature.

### SilverSky SOC Support Team

The SilverSky SOC support team is committed to customer success and is available to answer questions in a timely manner. Below is a table which outlines the best routes for requesting different types of support.

| Support Needed                      | Best Route                              |  |  |
|-------------------------------------|-----------------------------------------|--|--|
| Lightning Portal technical support  | Create a ticket in the Lightning Portal |  |  |
| Lightning Portal security support   | Create a ticket in the Lightning Portal |  |  |
| General SilverSky service inquiries | Project Coordinator (during onboarding) |  |  |
| Login support                       | Account Manager (after onboarding)      |  |  |
|                                     | supportdb@SilverSky.com                 |  |  |
| Emergency support                   | 919.228.2559                            |  |  |
| Contact sales                       | Learn@silversky.com                     |  |  |

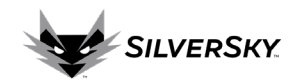

### **Access and Login**

The Lightning Portal can be accessed at <u>https://platform.ousoc.com</u>. It is recommended to bookmark this webpage in a preferred browser.

| u                          | Login | × +                         |        |                | - 🗆 X |
|----------------------------|-------|-----------------------------|--------|----------------|-------|
| $\leftarrow$ $\rightarrow$ | C û   | https://platform.outsoc.com | n      |                | 🖾 🚊   |
|                            |       |                             |        |                |       |
|                            |       |                             |        |                |       |
|                            |       |                             |        |                |       |
|                            |       |                             |        |                |       |
|                            |       |                             |        |                |       |
|                            |       |                             |        |                |       |
|                            |       |                             | Login  |                |       |
|                            |       |                             | Logili |                |       |
|                            |       |                             |        |                |       |
|                            |       |                             |        |                |       |
|                            |       |                             |        |                |       |
|                            |       |                             |        | rorgerpassiona |       |
|                            |       |                             |        | Login          |       |
|                            |       |                             |        |                |       |
|                            |       |                             |        |                |       |
|                            |       |                             |        |                |       |
|                            |       |                             |        |                |       |

Figure 1: Lightning Portal Login Page

### Login

Once a User account is created, the customer will receive personal login credentials from the SilverSky support team. If initial login credentials are not received, please contact the SilverSky deployment project coordinator (during onboarding) or account manager (after onboarding is complete). If additional user login credentials are required, please <u>create a support ticket</u> within the Lightning Portal.

### **Forgot Password**

If a password is forgotten, select Forgot Password to initiate the self-service password reset process shown in Figure 2 below.

| Reset |  |
|-------|--|
|       |  |
|       |  |
| Reset |  |
|       |  |
|       |  |

Figure 2: Forgot Password Reset

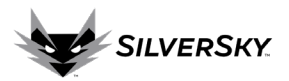

- 1. Enter username
- 2. Support phrase
  - a. If the portal was set up with a support phrase:

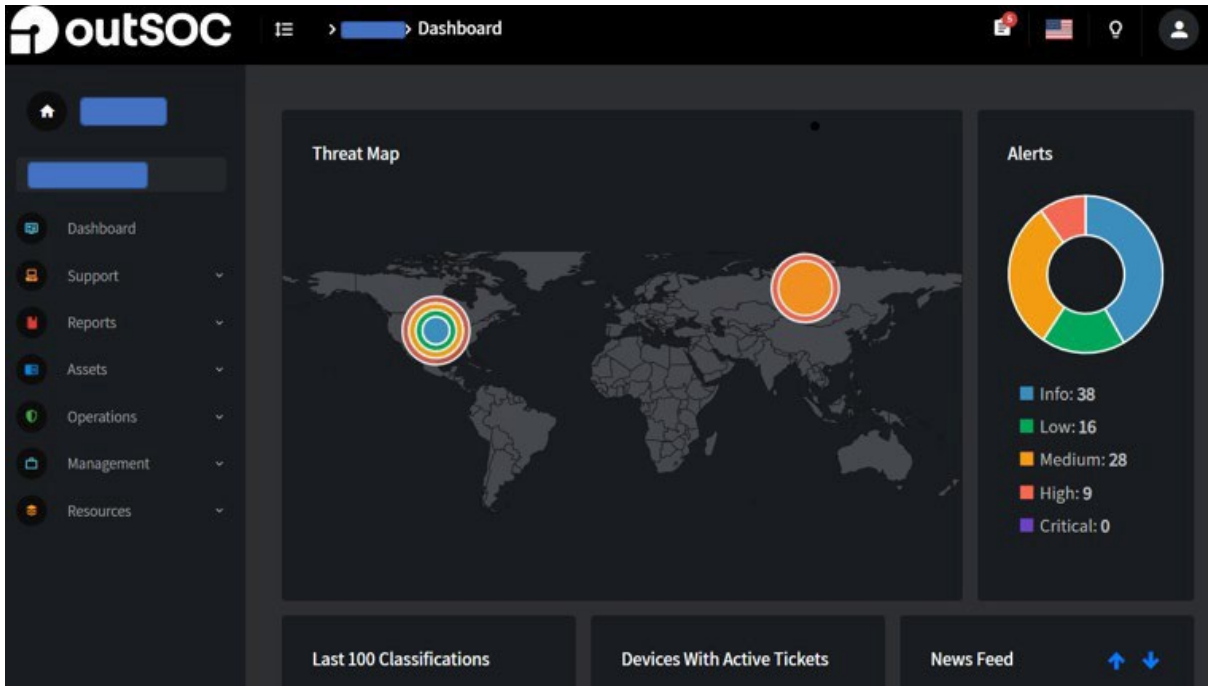

- i. Enter the support phrase
- ii. Select Reset (Note: the Reset button will only work if the correct support phrase is entered.)
- b. If the portal was not set up with a support phrase, leave that box blank and select Reset.

A successful password reset request will look like Figure 3 shown below:

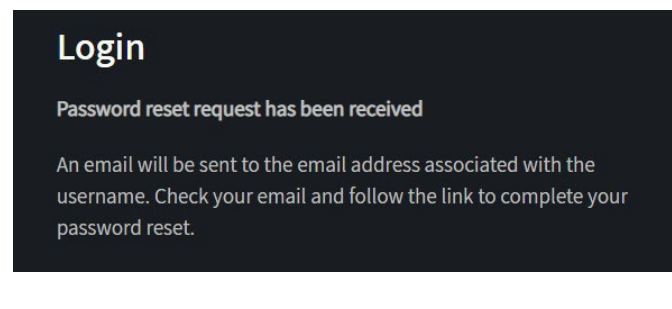

Figure 3: Password Reset Confirmation

### **Navigation**

Upon login, access is granted to the Lightning Portal (see Figure 4 below). The portal navigation has three main sections:

- 1. Top Navigation Bar
- 2. Dashboard (populated with widgets)
- 3. Side Navigation Bar (hidden from view by default)

Note: Available menu options and widgets may appear different depending on subscribed services and User permissions.

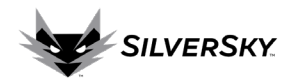

### **Top Navigation Bar**

The Top Navigation Bar is comprised of the following items (see Figure 5 below):

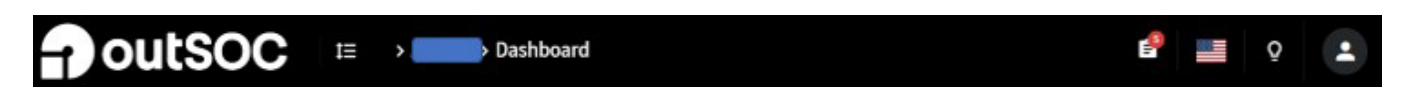

### Figure 5: Top Navigation Bar

| ţ≡                                         | Menu Icon: Select the menu icon to minimize or expand the Side Navigation Bar.                                                                                                    |
|--------------------------------------------|----------------------------------------------------------------------------------------------------|
| > Dashboard                                | <b>Portal Tag &gt; Current View:</b> Displays the Portal Tag (a six character customer account code) and the current view.                                                                                                    |
| 62                                         | <b>Bulletins:</b> Select the bulletins icon to quickly access recent security bulletins posted.<br>The number in red indicates the count of bulletins available for quick review.                                                                                                    |
| Languages<br>副 English<br>Español<br>① 日本語 | <b>Language:</b> The flag icon allows the adjustment of the language displayed on the Lightning Portal. Many of the reports and portal screens will be automatically translated to the selected language. If a language required is not displayed, please <u>create a support ticket</u> to make that request. |
| Q                                          | <b>Portal Theme:</b> The light bulb icon allows users to toggle between dark and light themes.                                                                                                    |
| •                                          | <b>View Profile/Log Out:</b> Allows a User to view User profile information and/or logout of the portal.                                                                                                    |

### Dashboard

The Dashboard is a landing page that provides a quick summary of important security information via a collection of widgets. The default widgets included are the Threat Map, Alerts, Last 100 Classifications, Devices with Active Tickets, News Feed and Recent Incidents.

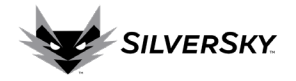

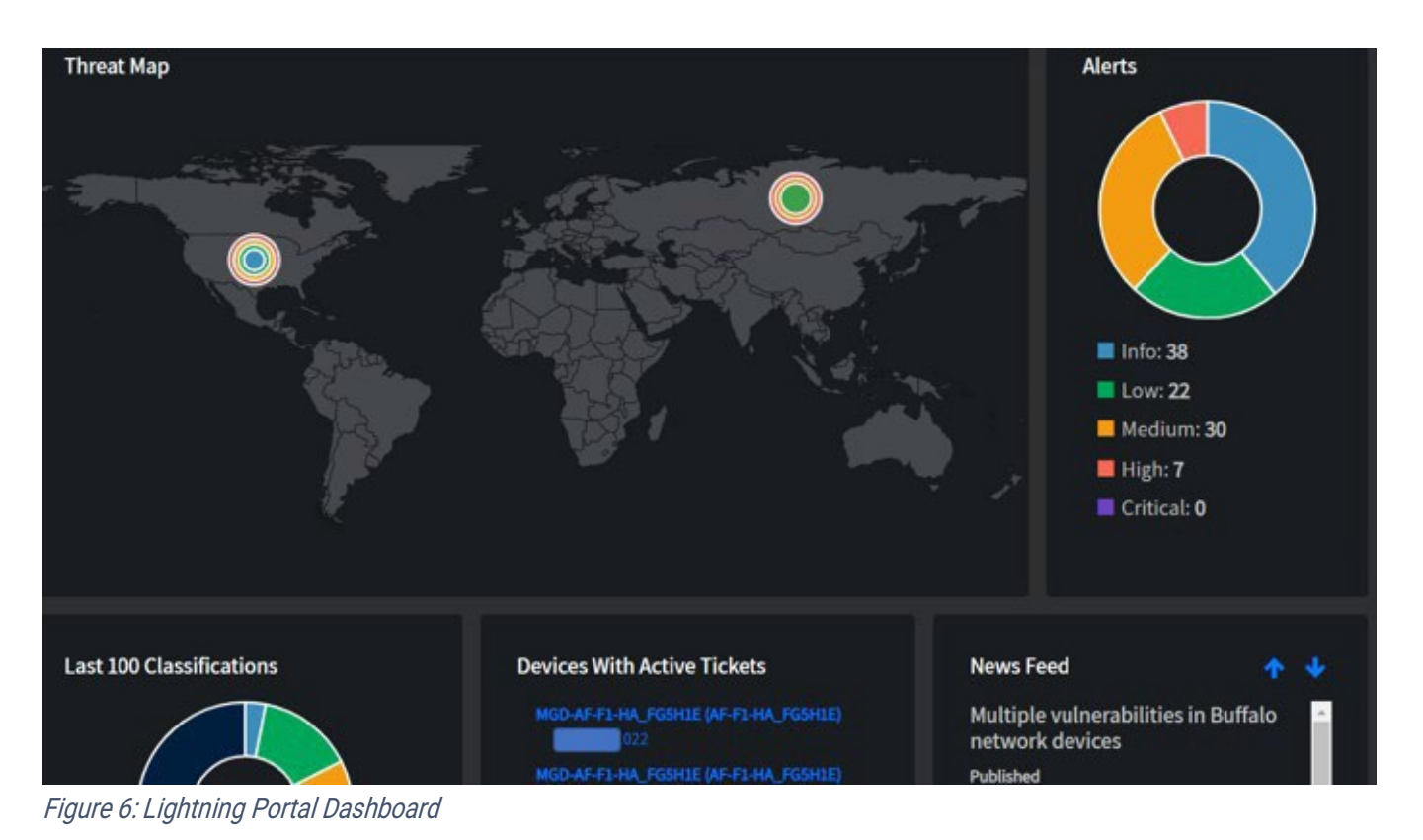

### Dashboard > Threat Map

The Threat Map displays the region of origin associated with security <u>incidents</u> generated. The color of the dot represents the severity of the incident, and the size of the dot represents the number of incidents.

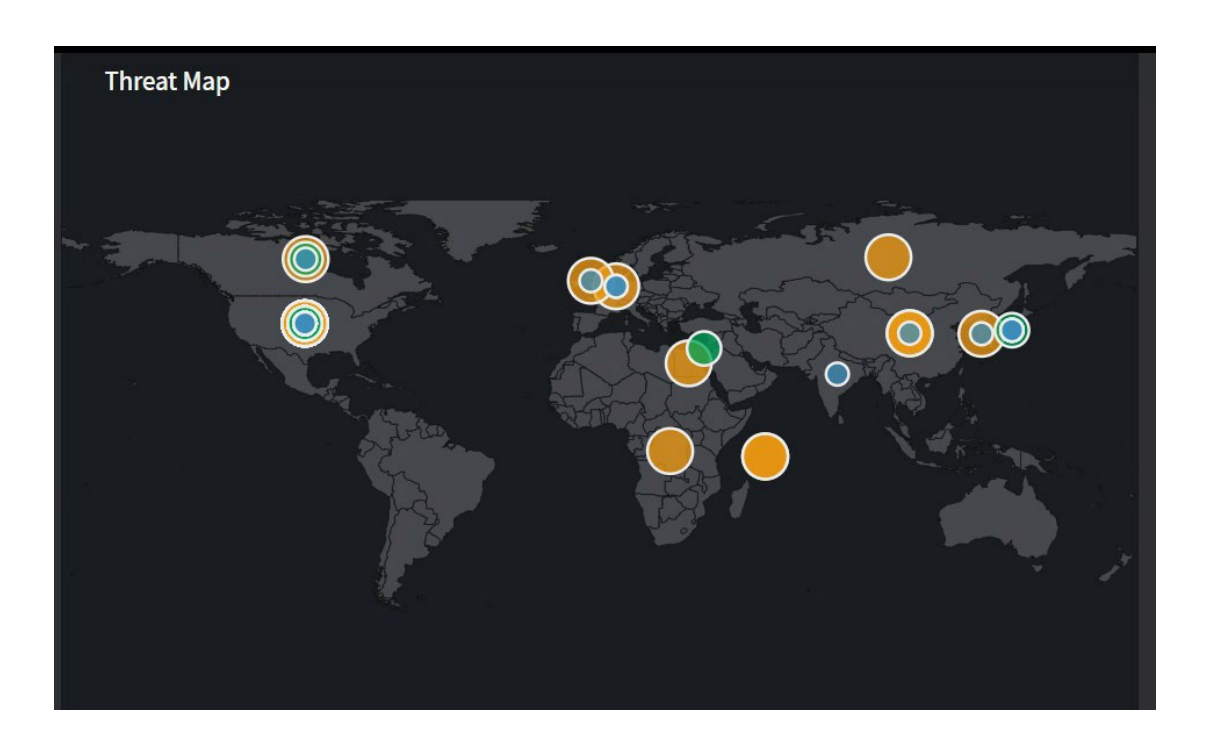

### Figure 7: Dashboard > Threat Map

For more detailed incident information, select the dot of interest to open the full incident report (see

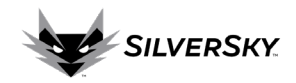

example in Figure 8 below).

| SIEM: Multiple Deny Action Fre                                                | om Single Source (199.                    | -                           | 2     | Incident ID                                 | L615<br>Generate PDF              |
|-------------------------------------------------------------------------------|-------------------------------------------|-----------------------------|-------|---------------------------------------------|-----------------------------------|
| Threat IP T<br>199 U                                                          | hreat Country<br>Inited States of merica  | Threat Score<br>90          |       | Review<br>Status Updated: October<br>PM EDT | <b>/ed</b><br>19, 2022 at 8:36:05 |
| Analysis<br>Classification<br>Security/Network                                |                                           |                             |       | Info                                        | .cO                               |
| Summary<br>2000 deny events from a single sourc<br>Notes<br>Update 10/19/2022 | æ.                                        |                             |       | Author<br>SIEM<br>Ticket Created            | DM ERT                            |
| Alert was triggered due to multiple o<br>199. to 199. via port 37             | utbound traffic that we have obse<br>84 . | erved coming from host      | q     | Ticket Updated<br>October 20, 2022 at 12:10 | 0:03 PM EDT                       |
| Risk mitigated due to traffic has been required.                              | n denied/blocked/dropped by the           | firewall. No further action | on îs | Analyst Controls                            |                                   |
|                                                                               |                                           |                             |       | Assigned To<br>Dublich Incident             | Vec                               |

*Figure* 8: *Incident Report* 

### Dashboard > Alerts Widget

The Alerts widget displays a pie chart representation of the current collection of active <u>incidents</u>, divided into levels of severity. Select any section of the chart to generate a List of Incidents for a specific level of severity (see Figure 10 below).

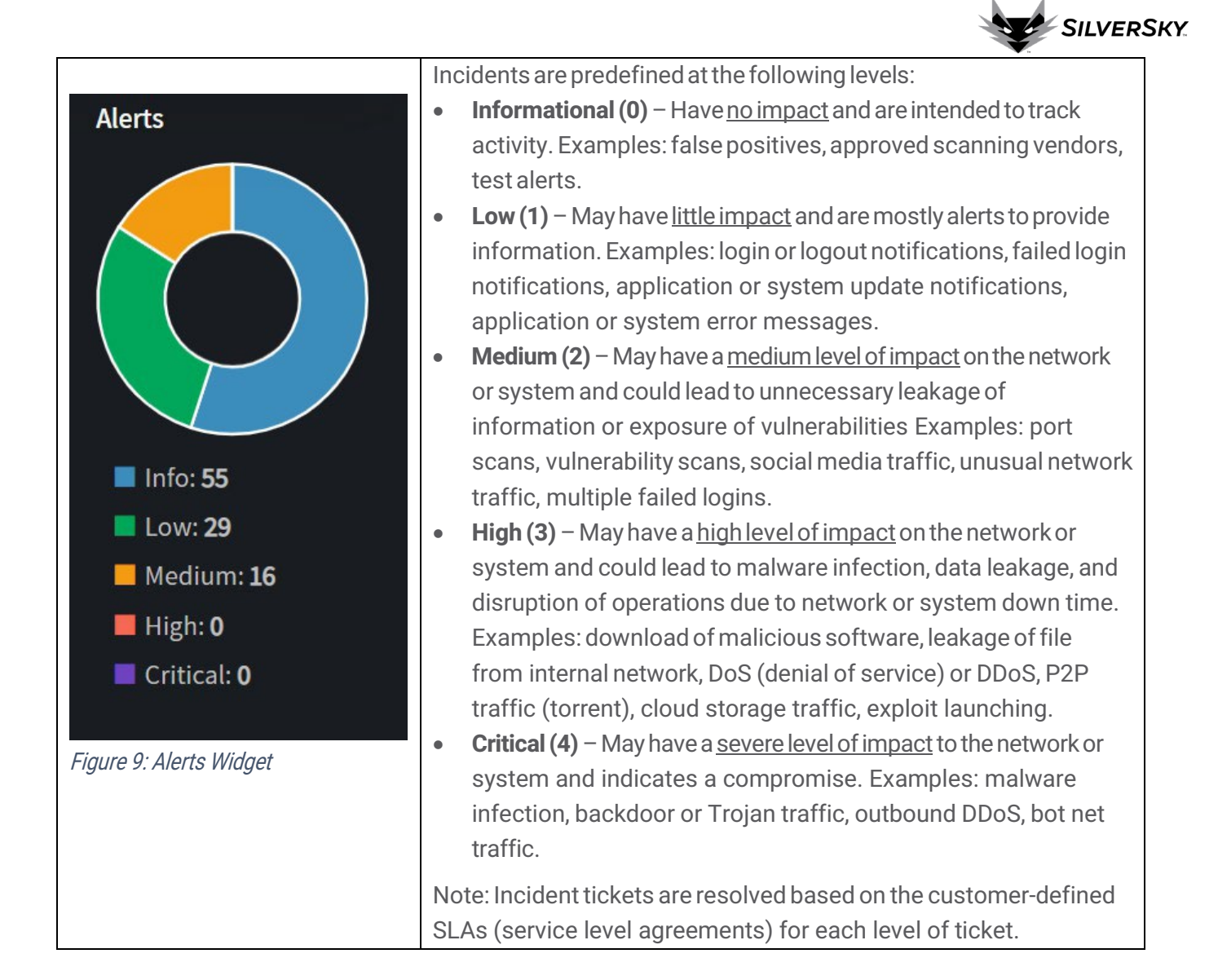

| List Of Incident   | ts                                                                                                    |         |            |         |                                 |                         |
|--------------------|----------------------------------------------------------------------------------------------------|---------|------------|---------|---------------------------------|-------------------------|
| Incident<br>ID ↔ ♦ | Title                                                                                                    | e 4 - 1 | Status 🛧 + | Level ↔ | Classification                  | Last<br>Updated     ↑ ↓ |
| 1645               | SIEM: Threat Indicator by IP Address: Information Technology<br>(10.1.1.1.1.1.1.1.1.1.1.1.1.1.1.1.1.1.1. | y i     | reviewed   |         | Security/Suspicious<br>Activity | Oct 20, 2022            |
| 1309               |                                                                                                    |         | update     |         | Change/UserAccount              | <u>Oct 20, 2022</u>     |
| 1539               |                                                                                                    |         | update     |         | Security/Execution              | Oct 20, 2022            |
| -1102              | SIEM: Suspicious Behavior (152                                                                           | 1       | reviewed   |         | Security/Behavioral<br>Anomaly  | Oct 20, 2022            |

Figure 10: List of Incidents

### Dashboard > Last 100 Classifications Widget

The Last 100 Classifications widget displays a pie chart representation of the 100 most recent <u>incidents</u>, divided by classification status. Select any section of the chart to generate a list of incidents of the desired classification status (similar to Figure 10 above).

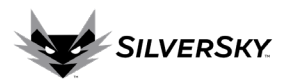

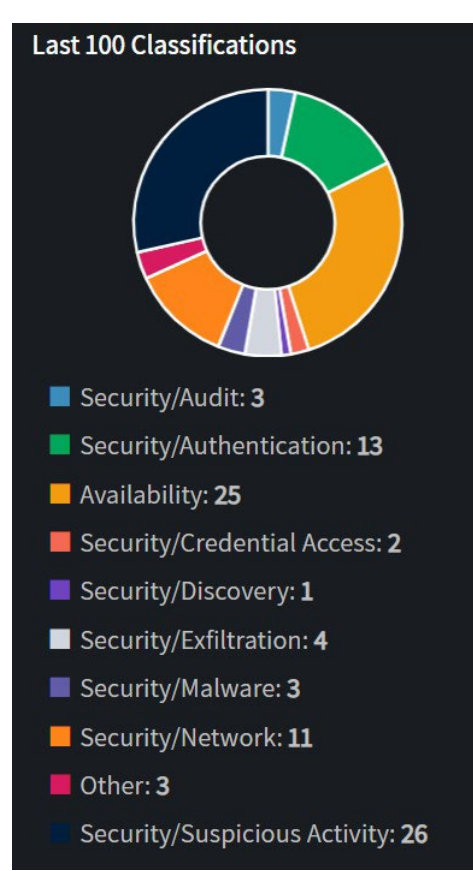

Figure 11: Last 100 Classifications Widget

### Dashboard > Devices with Active Tickets Widget

| MGD-AF-F1-HA_FG5H1E (AF-F1-HA_FG5H1E)       The atta atta atta atta atta atta atta at | e Devices with Active Tickets widget provides a list of <u>devices</u><br>ached to an active ticket. Click the first, bolded line to open a<br>vailed device information screen (see Figure 13 below). Click the<br>cond line to open the detailed <u>incident</u> report including the listed<br>vice (see Figure 14 below). |
|---------------------------------------------------------------------------------------|----------------------------------------------------------------------------------------------------|
|---------------------------------------------------------------------------------------|----------------------------------------------------------------------------------------------------|

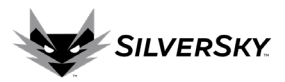

| MGD-AF-F1-HA_FG5H1E     | 2 |
|-------------------------|---|
| Fortinet FortiGate      |   |
| Group<br>               |   |
| Description             |   |
| Enabled<br>Yes          |   |
| <b>Status</b><br>Active |   |
| Serial Number<br>       |   |
| FQDN<br>                |   |

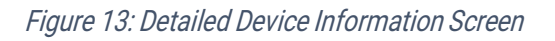

| SIEM: Inbound Cleartext Password Usage Detected (66.                                                                                                    | Incident ID -1022                                                |
|----------------------------------------------------------------------------------------------------|------------------------------------------------------------------|
|                                                                                                    |                                                                  |
| Threat IP     Threat Country     Threat Score       66.     United States of     90       America     90                                                                                                    | Updated<br>Status Updated: November 7, 2022 at<br>1:56:02 PM EST |
| Analysis                                                                                                    |                                                                  |
| Classification<br>Security/Network                                                                                                    | Info 💷                                                           |
| Summary<br>Detects inbound usage of protocols that use clear text passwords e.g. FTP, Telnet, POP                                                                                                    | Author<br>SIEM                                                   |
| Notes<br>Confirmed okay by customer.                                                                                                    | Ticket Created<br>June 6, 2022 at 2:35:04 PM EDT                 |
| Repeated alert , similar details as below.                                                                                                    | Ticket Updated<br>November 9, 2022 at 5:19:03 PM EST             |
| Telnet sessions between the client and the server are mostly not encrypted, anyone with access to TCP/IP packet flow can observe all of the traffic, listen in, and record potentially sensitive information like logics and encrypted of users economic to the Telpet server. |                                                                  |
| like logins and passwords of users connecting to the Teinet server.                                                                                                    |                                                                  |
| We recommend SSH (Secure Shell) as an Alternative to Telnet.                                                                                                    | Analyst Controls                                                 |
|                                                                                                    | Assigned To                                                      |

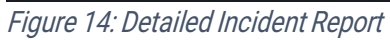

### Dashboard > News Feed Widget

The News Feed widget provides recent security news from trusted and well-known sources.

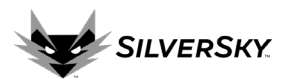

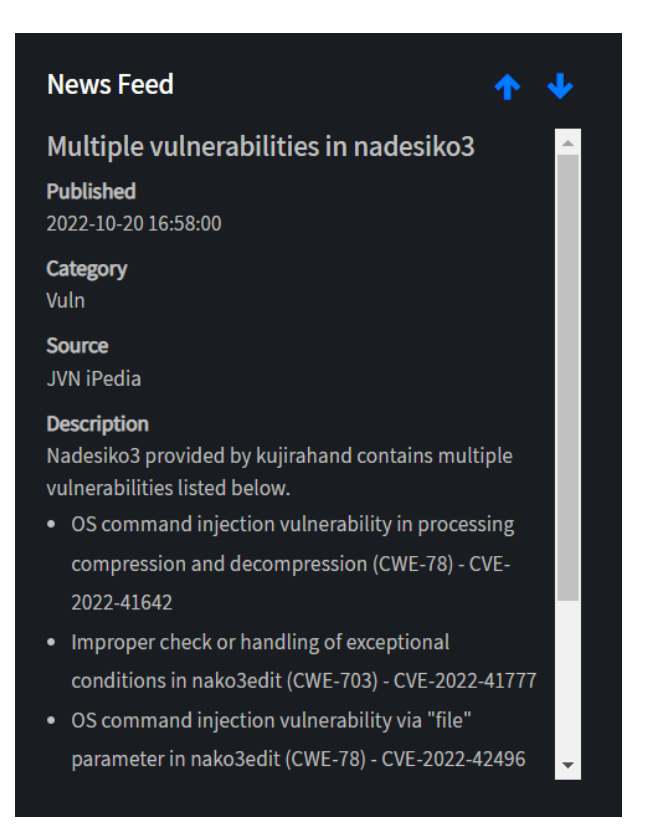

### Figure 15: News Feed Widget Display

### **Dashboard > Recent Incidents**

The Recent Incidents widget is at the bottom of the Dashboard and provides a list of the five most recently updated incidents.

| Recent Incider    | its                                               |          |           |                        |                 |            |
|-------------------|---------------------------------------------------|----------|-----------|------------------------|-----------------|------------|
| Incident<br>ID ↑↓ | Title                                             | Status 📲 | Level 🛧 🖗 | Classification $^{++}$ | Last<br>Updated | <b>↑</b> ↓ |
| 1125              | SIEM: Excessive End User Mail (1                  | reviewed | 2         | persistence            | Dec 14, 2022    |            |
| 1124              | SIEM: Large Outbound Transfer (                   | followup | 2         | availability           | Dec 14, 2022    |            |
| 1093              | SIEM: FortiSIEM Collector Down (avfg-collector-1) | reviewed | 2         | availability           | Dec 14, 2022    |            |
| 1098              | SIEM: Large Outbound Transfer (                   | reviewed | 1         | exfiltration           | Dec 14, 2022    |            |
| .080              | SIEM: Traffic to FortiGuard Malware IP List<br>(1 | reviewed | 1         | suspicious_activity    | Dec 13, 2022    |            |

### Side Navigation Bar

The Side Navigation Bar is comprised of the following menu options which allow the user to navigate to different functions within the Lightning Portal.

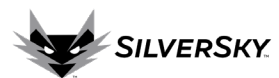

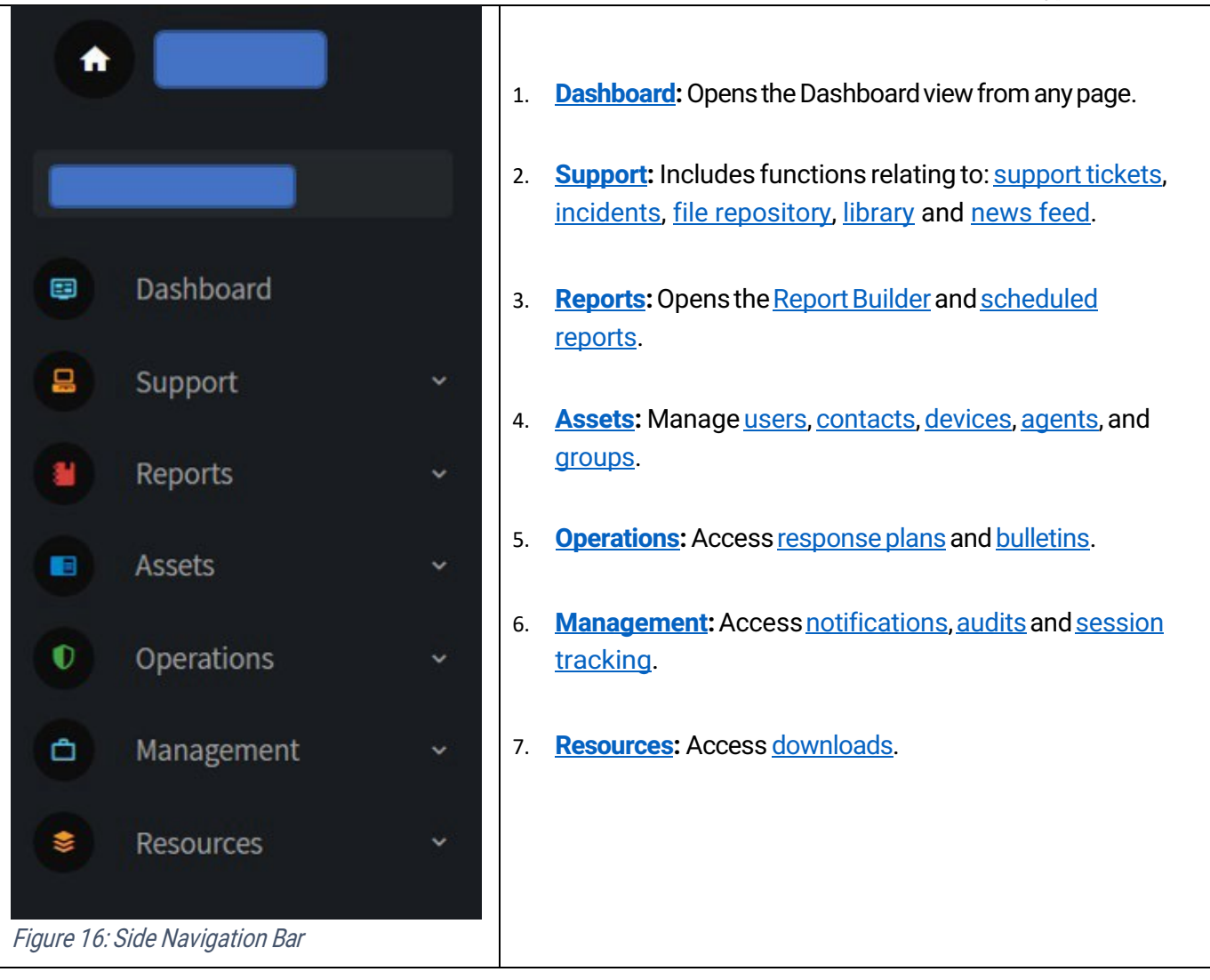

### Support

The Support menu provides navigation options to review support tickets, incidents, upload files, access the library and view the News Feed.

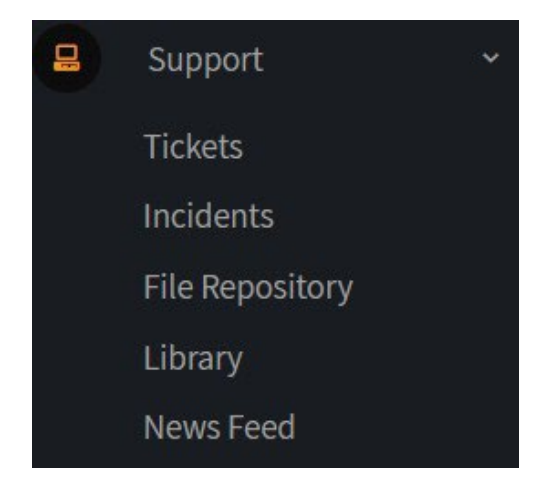

Figure 17: Support Menu

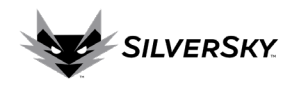

### Support > Tickets

In the Lightning Portal, support requests are submitted and viewed via the Support Tickets function. The Lightning Portal contains three options for finding/viewing support ticket information:

- 1. Ticket Search: Search for a support ticket using a variety of search criteria.
- 2. Ticket Lookup: View detailed support ticket information by entering a specific Ticket ID.
- 3. List of tickets: View a list of support tickets sorted by any of the columns in the table.

| Ticket Search       |                                  | ٩           | Ticket Lookup            |
|---------------------|----------------------------------|-------------|--------------------------|
|                     | 2022-10-11 to 2022-11-10 updated |             |                          |
|                     |                                  |             | Lookup                   |
|                     |                                  |             |                          |
| List Of Tickets     |                                  |             | <b>•</b>                 |
| Ticket ID ↑ ↓ Title | e ^                              | ↑↓ Device T | Fag ^ ↓ Last Updated ^ ↓ |
|                     | No data available in ta          | able        |                          |
|                     |                                  |             |                          |

Figure 18: Support > Tickets Functionality

### **Support Ticket Search**

To begin a search using the Ticket Search feature, select the Search icon . The Ticket Search criteria window will display the following options (see Figure 19)

| Data Field   | Description                                                                         |
|--------------|-------------------------------------------------------------------------------------|
| Portal Tag   | Select the appropriate Portal Tag from the drop-down list                           |
| Device Tag   | Search support tickets for a specific device only                                   |
| Date Range   | Select the date range for the search                                                |
| Date Type    | Select Created, Updated or Both                                                     |
| Status       | Select Status (Request, Open, Reviewed, Updated, Customer Response, Analyst Follow- |
|              | Up,Closed)                                                                          |
| Search Notes | Use this option to search support ticket notes by keywords.                         |

Note: These fields are not required so only enter information in the fields to be searched.

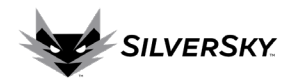

| Ticket Search |                      |                    | Q. |
|---------------|----------------------|--------------------|----|
|               | 2022-09-20 to 2      | 2022-10-20 updated |    |
| Portal T      | ag                   | ~                  |    |
| Device 1      | Tag                  | ~                  |    |
| Date Ra       | nge 2022-09-20 ~ 202 | 22-10-20           |    |
| Date Tyj      | pe 💿 Created 🔍 Upo   | dated 🔍 Both       |    |
| Status        |                      | ~                  |    |
| Search I      | Notes                |                    |    |
|               | Search               |                    |    |

Figure 19: Ticket Search Feature

Select the Search button to run the search with the desired criteria defined. When the search is complete, the results will display in the List of Tickets section of the screen.

Note: The List of Tickets section will always reflect the search criteria displayed in the blue boxes in the Ticket Search section.

| Ticket Search   | 2022-09-20 to 2022-10-20 created       | or_updated | ۹                   | Ticket Lookup<br>Enter Ticket ID<br>Lookup |                  |   |
|-----------------|----------------------------------------|------------|---------------------|--------------------------------------------|------------------|---|
| List Of Tickets | ļ                                      |            |                     |                                            |                  | • |
| Ticket ID 🔷 🔶   | Title                                  |            | • • Escalation Type | • • Device Tag                             | * + Last Updated |   |
| 2742            | Additions to the SilverSky and portals | closed     | question            | 1991                                       | Oct 19, 2022     |   |
| 2733            |                                        | closed     |                     |                                            | Oct 11, 2022     |   |
| 2734            |                                        | closed     | question            | 01                                         | Oct 11, 2022     |   |

Figure 20: List of Tickets Search Results

### **Ticket Lookup**

An additional option is to search for a ticket using the Ticket ID via the Ticket Lookup feature. Enter the full Ticket ID and then select Lookup.

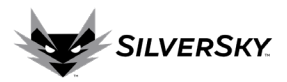

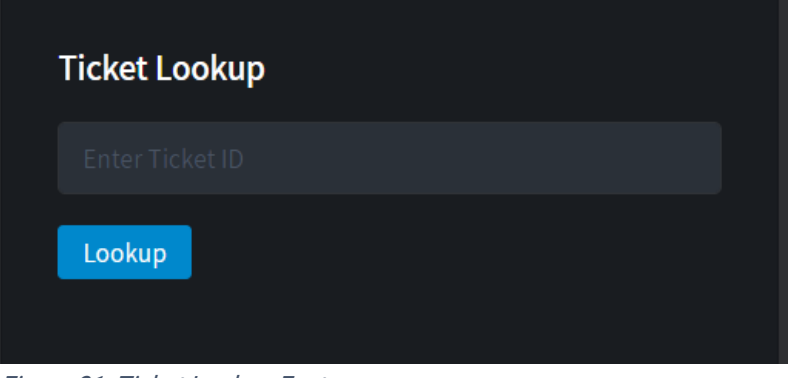

Figure 21: Ticket Lookup Feature

### **List of Tickets**

The List of Tickets feature provides a listing of support tickets with the default sorting configuration of the most recently updated tickets at the top. To sort ascending/descending using any of the data fields in the table, select the up/down arrows next to the column headings.

Note: The default List of Tickets contains a list of tickets updated within the past month as can be seen in the Ticket Search section.

| Ticket Search   | 2022-09-20 to 2022-10-20 updated | >        |                    | ٩              | Ticket Lookup<br>Enter Ticket 10<br>Lookup |                   |    |
|-----------------|----------------------------------|----------|--------------------|----------------|--------------------------------------------|-------------------|----|
| List Of Tickets | Title ++                         | Status 🐤 | Escalation<br>Type | ↑ ÷ Device Tag |                                            | Last<br>9 Updated | •  |
| 1359            | Constant Constant                | followup | question           |                |                                            | Oct 20, 202       | 12 |
| 1001            |                                  | response | question           |                |                                            | Oct 20, 202       | 22 |
| 1000            |                                  | response | question           |                |                                            | Oct 20, 202       | 22 |
| 1066            |                                  | open     |                    |                |                                            | Oct 20, 202       | 22 |

Figure 22: Ticket Screen Showing Search Criteria

### **Create a ticket**

To create a new support ticket, select the Create Ticket icon from the top right corner of the List of Tickets section.

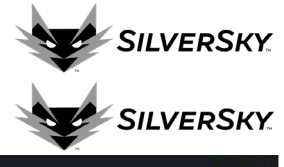

| List Of Tickets |              |          |                    |            | ~. |                 |  |
|-----------------|--------------|----------|--------------------|------------|----|-----------------|--|
| Ticket ID 🐡 👳   | Title        | Status ↔ | Escalation<br>Type | Device Tag |    | Last<br>Updated |  |
| 370             |              | followup | help               | thcforti-1 |    | Oct 20, 2022    |  |
| 1338            |              | response | question           |            |    | Oct 20, 2022    |  |
| 1001            |              | closed   | question           |            |    | Oct 20, 2022    |  |
| 2359            | Access Level | followup | question           |            |    | Oct 20, 2022    |  |
| 1000            |              | response | question           |            |    | Oct 20, 2022    |  |

Figure 23: Ticket Information Screen

Enter the required information in the New Ticket screen (see Figure 24 below):

| Data Field      | Description                                                                            |  |  |  |
|-----------------|----------------------------------------------------------------------------------------|--|--|--|
| Title           | Provide a descriptive title for the support ticket (ex: John Smith Access Level Change |  |  |  |
|                 | Request)                                                                               |  |  |  |
| Escalation Type | Select the escalation type from the drop-down box. Options include:                    |  |  |  |
|                 | 1. General Question                                                                    |  |  |  |
|                 | 2. Log Request                                                                         |  |  |  |
|                 | 3. Investigation Help                                                                  |  |  |  |
|                 | 4. Sales Inquiry                                                                       |  |  |  |
|                 | 5. Service Feedback                                                                    |  |  |  |
| Summary         | Add a detailed summary of any applicable information regarding the topic of the        |  |  |  |
|                 | support ticket.                                                                        |  |  |  |
| Device          | If the support ticket is specific to a device, select the device name from the drop-   |  |  |  |
|                 | down.                                                                                  |  |  |  |
| Assigned        | There is no need to populate this field, as it will be completed by the SOC team upon  |  |  |  |
|                 | receipt of the support ticket.                                                         |  |  |  |
| Notifications   | Select which Contacts should receive email alerts regarding this ticket. To choose     |  |  |  |
|                 | multiple contacts hold the CTRL button when making selections.                         |  |  |  |

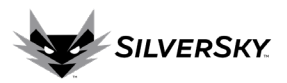

| New Ticket                                                                                      |                           |
|-------------------------------------------------------------------------------------------------|---------------------------|
| Details                                                                                         | Status Updated:           |
| Title ≭ 🛈                                                                                       | Create                    |
| Escalation Type                                                                                 |                           |
| - *                                                                                             | Assigned                  |
| Summary 🛈                                                                                       | Assigned To               |
|                                                                                                 | - •                       |
| Devices                                                                                         |                           |
| <br>ATO<br>CHARLES-WORK<br>CiscoFireAmp-9999<br>Collector-1<br>Cylance-SP1001<br>Device-Tag-100 | Notifications<br>Contacts |
| igure 24: Create New Ticket Screen                                                              | Churik Caurel Carril      |

Select Create to submit the new ticket request. Upon submission, a Ticket ID will be assigned:

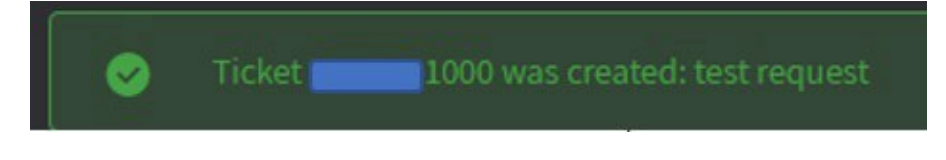

Figure 25: Ticket Submission Confirmation

All communications regarding support tickets will be accessible in the Lightning Portal. Also, update notifications will be sent to the designed Contact(s) on the support ticket via email to keep Contacts informed when tickets are updated. The email will originate from <a href="mailto:notifier@outsoc.com">notifier@outsoc.com</a>, and it is recommended to add this email address to the safe list in the email client. See the sample email notification in Figure 26 below.

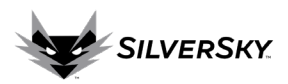

| [EXTERNAL]                                 | 1000] Comment Added: test reque                                                                                       | st             |
|--------------------------------------------|----------------------------------------------------------------------------------------------------|----------------|
| N notifier@outsor                          | c.com                                                                                                    | ← ≪ →          |
| Ticket                                     | -1000                                                                                                    |                |
| Summary                                    |                                                                                                    |                |
| A comment<br>The ticket we<br>updated on a | has been added to Ticket 1000.<br>as generated on April 11, 2022 at 11:00:33 AM<br>April 11, 2022 at 11:27:56 AM BST. | I BST and last |
| Name<br>Status<br>Level                    | Follow-up<br>Informational                                                                                            |                |
|                                            | Click to View Ticket                                                                                                  |                |
| A support<br>informatio                    | ticket has been updated with importon, please review.                                                                 | tant           |

Figure 26: Sample Notification Email

Select the link in the email message to view the ticket. Note: this is a time sensitive link that is view-only. To edit/update the support ticket, a User must login to the Lightning Portal.

### Support > Incidents

Security incidents are events that have been flagged as a potential security threat. The Incident functionality in the Lightning Portal allows SOC personnel and Users to view and update security incidents (see Figure 27 below).

Note: all incidents are published in the Lightning Portal, but not all incidents will create an email notification to a <u>Contact</u>. Notification settings are determined by the <u>Playbook</u> setup in the Contacts functionality.

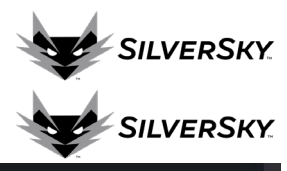

| Incident Search                                          |                        | ۹         | Incident Lookup                 | ł.                 |
|----------------------------------------------------------|------------------------|-----------|---------------------------------|--------------------|
| No filters are applied                                   | all results are shown. |           |                                 |                    |
|                                                          |                        |           | Lookup                          |                    |
|                                                          |                        |           |                                 |                    |
|                                                          |                        |           |                                 |                    |
| List Of Incidents                                        |                        |           |                                 |                    |
| Incident<br>ID ↑় Title                                  | ↑↓ Status ↑↓           | Level 🛧 🗸 | Classification 🔷 👳              | Last<br>Updated ↑↓ |
| SIEM: Zscaler suspicious we<br>20452 (192.)              | b activity reviewed    | 1         | Security/Suspicious<br>Activity | Oct 31, 2022       |
| SIEM: Traffic to FortiGuard M<br>3219 (10.               | lalware IP List closed | 1         | Security/Network                | Oct 31, 2022       |
| SIEM: Windows Group Creat<br>1309 (dc.ax19paosusers.svc) | ed or Deleted reviewed | 0         | Change/UserAccount              | Oct 31, 2022       |

Figure 27: Incident Screen

### Incident search

All incident tickets can be searched via the Incident Search functionality. Select the search icon oppulate search criteria.

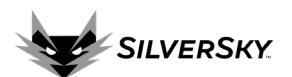

| Incident Search                                                        | 1. <b>Portal Tag:</b> Select the Portal Tag to search from the                                                                                      |
|------------------------------------------------------------------------|----------------------------------------------------------------------------------------------------|
| No filters are applied, all results are shown.                         | drop-down list.                                                                                                    |
| Portal Tag 🗸 🗸                                                         | 2. <b>Device Tag:</b> Select a device from the list to view only                                                                                    |
| Device Tag 🗸 🗸                                                         | incidents for a specific device.                                                                                                    |
| Date Range 2022-10-31 ~ 2022-10-31                                     | 3. <b>Date Range:</b> Select the date range to search.                                                                                              |
| Date Type O O O O O O O O O O O O O O O O O O O                        | 4. <b>Date Type:</b> Select the date created, date updated or both to parrow the search                                                             |
| Status 🗸                                                               | 5 <b>Status:</b> Select the status of incidents to search (Open                                                                                     |
| Level 0 Informational 4<br>1 Low<br>2 Medium<br>3 High<br>4 Critical 4 | Active, Reviewed, Updated, Customer Response,<br>Analyst Follow Up, Pending, Closed). If left blank, the<br>search will include all status options. |
| Classification                                                         | 6. Level: Select the incident level to search (0 -                                                                                                  |
| False Positive 🗸                                                       | Informative, 1 - Low, 2 - Medium, 3 – High, 4-Critical).                                                                                            |
| Threat IP                                                              | Note: each incident level has a response time indicated in the Service Level Agreement (SLA).                                                       |
| Search Text 🔍                                                          | 7. <b>Classification</b> : Type of threat. NIST threat classification                                                                               |
| Limit 100 🗸                                                            | 8. <b>False Positive</b> : Whether the incident has been marked                                                                                     |
| Search                                                                 | as a tuning opportunity (noise to filter, or of low security                                                                                        |
| Figure 28: Incident Search Criteria                                    | value to suppress or modify).                                                                                                    |
|                                                                        | 9. <b>Threat IP</b> : The source address parsed from any threat (ex: attacker IP or scan origin)                                                    |
|                                                                        | 10. Search Text: Use this option to search by keywords.                                                                                             |
|                                                                        | 11. <b>Limit:</b> Define the maximum number of records to return.                                                                                   |
|                                                                        | Note: These fields are not required so only enter                                                                                                   |
|                                                                        | information in the fields to be searched.                                                                                                    |

An additional search option is to search for an incident via the Incident Lookup feature on right. Enter the Incident ID, then select Lookup. Note: the complete Incident ID is required.

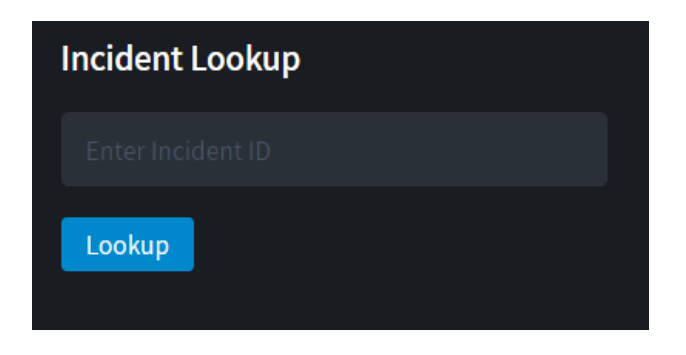

Figure 29: Incident Lookup Feature

### List of Incidents

The List of Incidents by default displays the 100 most recent incidents sorted by the Last Updated column (see Figure 30 below). The arrows near each column header can be used to sort incidents accordingly. The column headings include:

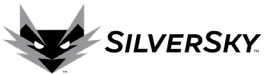

| Data Field     | Description                                                                                                  |
|----------------|----------------------------------------------------------------------------------------------------|
| Incident ID    | System-generated unique identifier to be referenced in any communication regarding the incident              |
| Incident Title | Descriptive title to communicate basic incident facts                                                        |
| Status         | Displays the status of the incident, including the following:                                                |
|                | • Active: Includes all tickets in the Analyst Follow-up, Updated, and Reviewed statuses.                     |
|                | Open: a new incident, queued for analyst review.                                                             |
|                | • <b>Reviewed</b> : the analyst investigation is complete, and the incident is pending review                |
|                | from the customer (before manual or automatic closure).                                                      |
|                | • Updated: a previously Reviewed or Closed incident has been updated with new alerts,                        |
|                | pending an analyst's investigation and update.                                                               |
|                | • Customer Response: an incident queued for an analyst to reply to a customer comment                        |
|                | • Analyst Follow-Up: An analyst has replied to a customer comment and is waiting on a                        |
|                | follow-up.                                                                                                   |
|                | • <b>Pending</b> : an incident in a paused/holding state.                                                    |
|                | • <b>Closed</b> : following seven days of no updates, Reviewed incidents are automatically set to            |
|                | Closed, or a customer can manually set an incident to Closed if desired.                                     |
| Level          | Informational (0) – Have <u>no impact</u> and are intended to track activity. Examples: false                |
|                | positives, approved scanning vendors, test alerts.                                                           |
|                | • Low (1) – May have <u>little impact</u> and are mostly alerts to provide information. Examples:            |
|                | login or logout notifications, failed login notifications, application or system update                      |
|                | notifications, application or system error messages.                                                         |
|                | <ul> <li>Medium (2) – May have a <u>medium level of impact</u> on the network or system and could</li> </ul> |
|                | lead to unnecessary leakage of information or exposure of vulnerabilities Examples:                          |
|                | port scans, vulnerability scans, social media traffic, unusual network traffic, multiple                     |
|                | failed logins.                                                                                               |
|                | High (3) – May have a high level of impact on the network or system and could lead to                        |
|                | maiware infection, data leakage, and disruption of operations due to network or system                       |
|                | down time. Examples: download of malicious software, leakage of file from internal                           |
|                | exploit launching                                                                                            |
|                | • Critical (1) – May have a severe level of impact to the network or system and indicates a                  |
|                | compromise Examples malware infection backdoor or Trojan traffic outbound DDoS                               |
|                | bot net traffic.                                                                                             |
| Classification | Defined by the SOC team during analysis, the type of threat, NIST style classification.                      |
| Last updated   | Timestamp of the most recent incident update                                                                 |

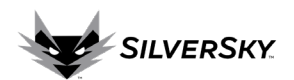

| List Of Incide    | ents                                                         |           |         |                         |                        |
|-------------------|--------------------------------------------------------------|-----------|---------|-------------------------|------------------------|
| Incident<br>ID ↑↓ | Title                                                        | Status ↑+ | Level 🖘 | Classification          | Last<br>Updated ↑↓     |
| 1819              | SIEM: Windows Failed Login Attempt using an Expire Account ( | reviewed  | 0       | Security/Authentication | <u>Oct 31,</u><br>2022 |
| 4568              | SIEM: Executable file posting from external source           | update    | 0       | Security/Execution      | Oct 31,<br>2022        |
| 3621              | SIEM: IPS Events                                             | update    | 2       | Availability            | <u>Oct 31,</u><br>2022 |
| 1532              | EDR: Script Control                                          | update    | 1       | Security/Execution      | Oct 31,<br>2022        |

Figure 30: List of Incidents

### **Incident Detail View**

To view detailed information about an incident, select the hyperlinked Title in the List of Incidents. A new window will open displaying full details of the incident (see Figures 31 and 32 below). Key information found in the detailed incident report includes:

| Sections       | Section Description                                                                    |
|----------------|----------------------------------------------------------------------------------------|
| Threat Score   | Displays a system-generated score estimating the potential security risk. The range is |
|                | from 0-100 with higher numbers indicating a greater threat.                            |
| Analysis       | Displays analysis information provided by a SOC analyst.                               |
| Details        | Displays a summary of devices and events associated with the incident. Select the      |
|                | Expand icon 🙆 to toggle to more detailed device and event information.                 |
| Recent Alerts  | Displays recent alerts related to the incident.                                        |
| Comments       | This is where the SOC and the customer can have a conversation about an incident via   |
|                | comments.                                                                              |
| Handling Notes | Displays summary notes created and managed by the SOC which are relevant to the        |
|                | incident. Notes may include specific handling instructions (ex: always check for hits  |
|                | in more than one threat service) or more general information (ex: customer is          |
|                | undergoing a pen test in December, please escalate all scan activity regardless of     |
|                | risk).                                                                                 |
| Notifications  | Displays recent incident notification information sent to Contacts                     |
| Attachments    | Provides access to attachments related to the incident.                                |

The top section of the Detailed Incident window shows a summary of the threat details and analysis from the SOC team (see Figure 31 below). Note: In Figure 31 below, the Author of "SIEM" denotes the incident was created from the logs ingested by customer devices.

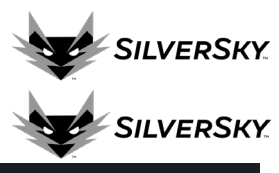

| SIEM: Multiple Logon Failures:                                                                              | VPN (                                         |                                         | Incident ID                                                                     | 116                          |
|----------------------------------------------------------------------------------------------------|-----------------------------------------------|-----------------------------------------|---------------------------------------------------------------------------------|------------------------------|
| Threat IP                                                                                                   | Threat Country<br>United States of<br>America | Threat Score<br>90                      | Close<br>Status Updated: Novemb                                                 | ed<br>er 4, 2022 at 11:12:03 |
| Analysis<br>Classification<br>Availability                                                                  |                                               |                                         | Medium                                                                          | •0                           |
| Summary<br>Detects multiple VPN logon failures<br>Notes<br>Multiple login failure from source IP<br>towards | 5 consecutive failures in a 10 minut          | e period<br>munications LLC, US, Clean) | Author<br>SIEM<br>Ticket Created<br>October 28, 2022 at 11:02<br>Ticket Updated | :03 AM EDT                   |
| Username:<br>Can it be verified if this traffic is legitir<br><b>Remediation</b><br>                        | mate                                          |                                         | Analyst Controls                                                                |                              |
|                                                                                                    |                                               |                                         | Assigned To<br>Publish Incident                                                 | Adam (                       |

Figure 31: Incident Detail View (top half)

The bottom half of the Incident Detail window displays the handling notes, notifications, device details, recent alerts, and attachments (see Figure 32 below).

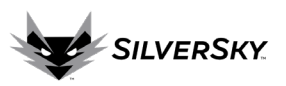

| Devices<br>•<br>Event Count<br>2                               |                                                                | ۲                                                               | Publish Incic<br>False Positiv<br>Suppress Ale<br>Alert Pattern                                        | lent<br>e<br>irts                                           | Yes<br>No<br>No                                                                              |
|----------------------------------------------------------------|----------------------------------------------------------------|-----------------------------------------------------------------|----------------------------------------------------------------------------------------------------|-------------------------------------------------------------|----------------------------------------------------------------------------------------------|
| Recent Alerts<br>Source •• Target •• Signature<br>SIEM_Brute_F | ++ Access ++<br>orce_Host_Login_Success<br>_Logon_Failures_VPN | Last Seen *<br>2022-10-28<br>15:03:30<br>2022-10-28<br>14:59:00 | Handling Ne<br>Entered by<br>PM<br>Firewalls for a<br>SilverSky sect<br>is Managed by<br>send email to | otes<br>Juli device<br>urity engineerii<br>y Silversky. For | <b>un 24, 2022, 2:31:47</b><br>s are managed by<br>ng team. This client<br>IP blocks, please |
| Comments                                                       |                                                                | ¢                                                               | Notification<br>Contacts                                                                               | s                                                           |                                                                                              |
|                                                                |                                                                |                                                                 | Recipient                                                                                              | Status<br>sent                                              | Date Created                                                                                 |

### Figure 32: Incident Detail View (bottom half)

At the very bottom of the incident detail view is an area where comments and responses can be added by selecting the Add Comment icon to the right. When the comment is complete, select Save (see Figure 33 below), and the incident ticket will be updated. Note: responses/comments to an incident will generate an email notification to the <u>Contact</u>, if designated as such in the <u>Playbook</u>.

| Comments      | Ð    |
|---------------|------|
| Add Comment 🛈 |      |
|               |      |
|               | 4    |
|               | Save |

Figure 33: Incident Detail View > Save Comment

The details of the incident can be exported using the Generate PDF button (see Figure 34 below).

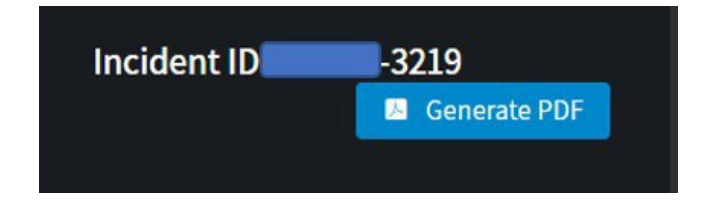

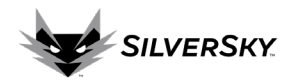

### Figure 34: Generate PDF button

A detailed incident report will be created in PDF format (see Figure 35 below).

| -32:<br>NCIDENT SU<br>Detects netwo | 19] SIEM: Traffic to<br>IMMARY:<br>ork traffic to FortiGu | FortiGuard Malware                        | IP()                                                                    |
|-------------------------------------|-----------------------------------------------------------|-------------------------------------------|-------------------------------------------------------------------------|
| ECHNICAL [                          | DETAILS:                                                  |                                           |                                                                         |
|                                     | Threat Name                                               | SIEM: Traffic to Fort                     | iGuard Malware IP List (10.                                             |
| WHAT                                | Level                                                     | 1                                         |                                                                         |
|                                     | Alert Count                                               | 14                                        |                                                                         |
| WHY                                 | Signature                                                 | SIEM_Excessive_End<br>SIEM_Traffic_to_For | I_User_Mail<br>tiGuard_Malware_IP_List                                  |
| WHEN                                | Timestamp                                                 | Date Created:<br>Last Updated:            | August 3, 2022 at 8:25:05 AM EDT<br>October 31, 2022 at 12:03:04 PM EDT |
| WHERE                               | Target                                                    | Reporting Devices:<br>Target IP:          | 3,                                                                      |
| wно                                 | Threat                                                    | Threat IP:<br>Threat Country:             | Private IP Address                                                      |

Figure 35: Sample PDF Incident Report

### **Incident Notifications**

Depending on <u>Playbook</u> settings, when new incidents are created, updated or closed, an email notification can be sent to designated <u>Contacts</u> (see example in Figure 36 below). Notification settings can also be configured by incident severity.

Escalation and notification emails will originate from <u>notifier@outsoc.com</u>, and it is recommended to add this email address to the safe list in an email client. The notification email includes a time-sensitive link to view the incident directly. To comment or reply to an incident, a User must login to the Lightning Portal.

SILVERSKY

| Summary                                       |                                                                              |
|-----------------------------------------------|------------------------------------------------------------------------------|
| Incident 589                                  | 2 has been updated.                                                          |
| The incident was gen<br>updated on July 1, 20 | erated on June 29, 2021 at 3:13:04 PM EDT and last<br>21 at 11:33:24 AM EDT. |
| Name                                          | OutSOC                                                                       |
| Status                                        | Closed                                                                       |
| Level                                         | Medium                                                                       |
| Threat Country                                | Availability                                                                 |
| Threat Score                                  |                                                                              |
| Total Alerts                                  | 1                                                                            |

Figure 36: Incident Update Notification Email Example

### Support > File Repository

The File Repository is a feature that allows users to securely upload and share files with other users and the SilverSky support and SOC teams. Often, files can be useful in communicating security issues, such as log files, screenshots, or files containing information about security threats.

| File Uploads |              |           |                     |                         |              | <b>±</b>     |
|--------------|--------------|-----------|---------------------|-------------------------|--------------|--------------|
| File Listing |              |           |                     |                         |              | ۵            |
| File Type ** | Portal Tag * | File Name | *↓<br>t-2022-09.pdf | Folder<br>Saved Reports | File Size ↑↓ | Oct 5, 2022  |
|              |              |           |                     |                         | « Previ      | ous 1 Next » |

Figure 37: File Repository Feature

### **File Uploads**

To upload a file, click the Expand icon on the File Uploads section to reveal upload options. Drag and drop the file or click in the box to navigate to the desired file. Designate where to store the new document in the File Repository by using the drop-down list (see Figure 38 below).

SILVERSKY

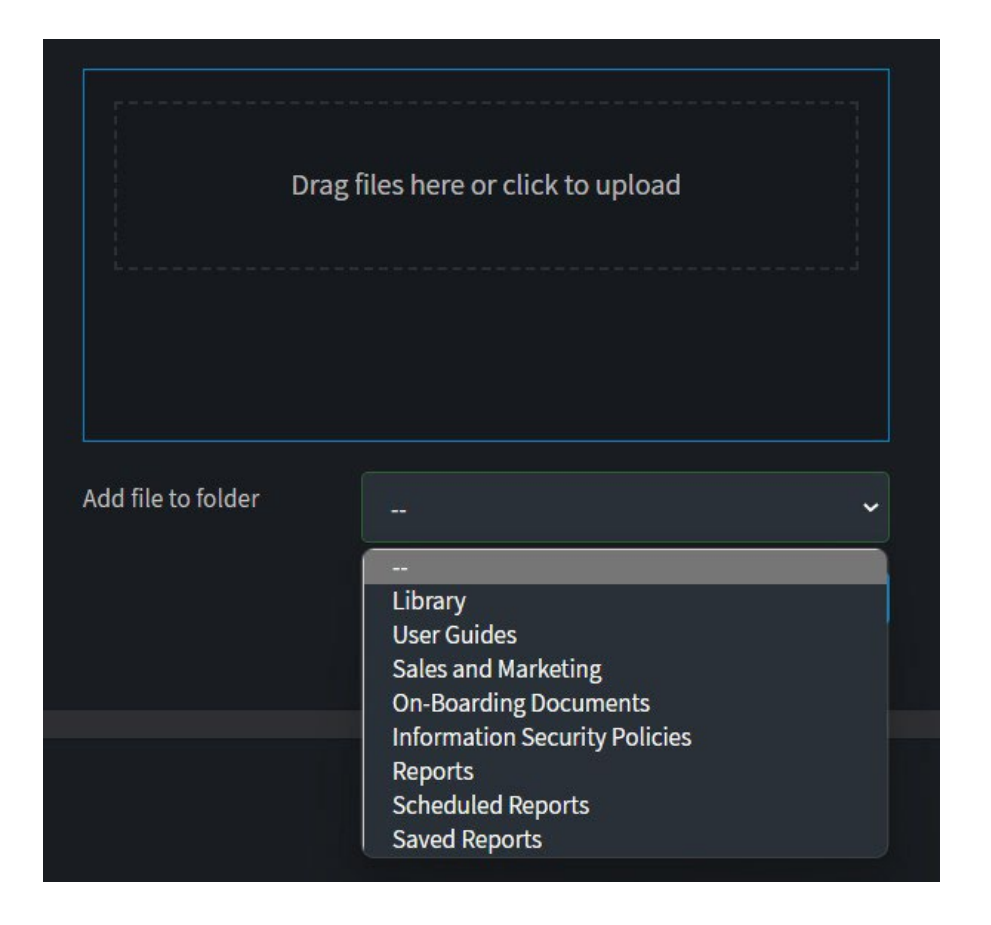

### Figure 38: Upload File Feature

Guidelines for uploads include:

- Maximum file size supported is 100 MB
- Empty or zero byte files are not allowed
- The following file types are supported: bat, exe, cmd, sh, php, pl, cgi, 386, dll, com, torrent, js, app, jar, pif, vb, vbscript, wsf, asp, cer, csr, jsp, drv, sys, ade, adp, bas, chm, cpl, crt, csh, fxp, hlp, hta, inf, ins, isp, jse, htaccess, htpasswd, ksh, lnk, mdb, mde, mdt, mdw, msc, msi, msp, mst, ops, pcd, prg, reg, scr, sct, shb, shs, url, vbe, vbs, wsc, wsf, wsh

Select the Upload button when ready to upload the desired file.

### View/Download/Edit/Delete a File

To view, download, edit or delete a file, navigate to the File Listing section. Select the file name to choose the entire row (see Figure 39 below).

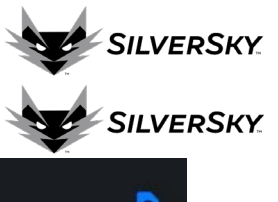

| File Listing    |                                                |                      |                 |                 | ٥ |
|-----------------|------------------------------------------------|----------------------|-----------------|-----------------|---|
| File<br>Type ↔÷ | Portal<br>Tag ↑↓ File Name                     | Folder               | File<br>Size ↑↓ | Date<br>Created |   |
|                 | - NSPARC Exec Security Report - 2022-10-30.pdf | Scheduled<br>Reports | 118 KB          | Oct 31, 2022    |   |
|                 | - Security Report - 2022-10-30.pdf             | Scheduled<br>Reports | 1.2 KB          | Oct 31, 2022    |   |
|                 | Daily Security Report - 2022-10-30.pdf         | Scheduled<br>Reports | 121 KB          | Oct 31, 2022    |   |
|                 | Daily Security Report - 2022-10-30.pdf         | Scheduled<br>Reports | 94 KB           | Oct 31, 2022    |   |

Figure 39: File Listing with Row Selected

### ${\it Right\, click\, anywhere\, on\, the\, row\, and\, select\, an\, option.}$

| File Name                                           | <b>↑</b>        | File<br>Size ↑↓ |
|-----------------------------------------------------|-----------------|-----------------|
| - NSPARC Exec Security Report - 2022-10-30.pdf      | Scheduled       | 118 KB          |
| - Security Report - 2022-10-30.pdf                  | 1 Rows Selected | 1.2 KB          |
| Daily Security Report - 2022-10-30.pdf              | Download        | 121 KB          |
| Daily Security Report - 2022-10-30.pdf              | Delete          | 94 KB           |
| - YW SOC-SIEM Security Executive Daily Report - 202 | 2-10- Scheduled | 110 KB          |

Figure 40: File Listing with Row Selection and Right Click Menu

| Command  | Functionality                                                                                   |
|----------|-------------------------------------------------------------------------------------------------|
| View     | Opens File Details window to view file attributes (see Figure 41 below).                        |
| Download | The file will be added to the Downloads folder on the browser. Select the file name to open the |
|          | file.                                                                                           |
| Edit     | Opens the Edit File window to allow editing of the File Description (see Figure 42 below).      |
| Delete   | Deletes the file from the File Repository.                                                      |

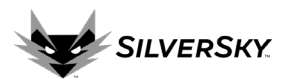

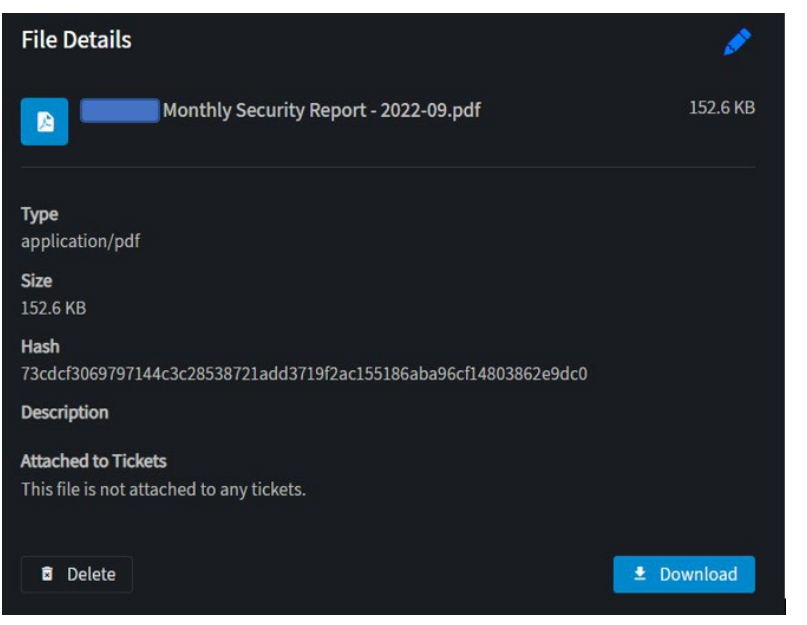

Figure 41: File Details Window

| Edit File                                                                |          |
|--------------------------------------------------------------------------|----------|
| - Monthly Security Report - 2022-09.pdf                                  | 152.6 KB |
| Туре                                                                     |          |
| <b>Size</b><br>152.6 KB                                                  |          |
| Hash<br>73cdcf3069797144c3c28538721add3719f2ac155186aba96cf14803862e9dc0 |          |
| Description 🛈                                                            |          |
|                                                                          |          |
| Cancel                                                                   | Save     |

Figure 42: Edit File Description Window

Support > Library

The Library feature in the Lightning Portal provides a file structure to organize uploaded files and saved reports. Use the hyperlinks to navigate to the desired documents.

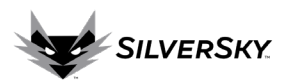

# Folders

- Library (0)
  - → Information Security Policies (0)
  - → On-Boarding Documents (0)
  - → Sales and Marketing (0)
  - └> User Guides (0)
- → Reports (1)
  - → Saved Reports (0)
  - → Scheduled Reports (0)

### Figure 43: Library Feature Support > News Feed

The News Feed functionality provides recent security news from trusted and well-known sources. The News Feed can be accessed via the <u>News Feed widget</u> on the Dashboard or from the Side Navigation Bar > Support > News Feed.

| RSS Feed                                                                    |   |
|-----------------------------------------------------------------------------|---|
| The White House's global ransomware summit couldn't come at a better time   | ^ |
| Ordinary web access request or command to malware?                          | ^ |
| Apple patches actively exploited iPhone, iPad kernel vulns                  | ^ |
| Singapore hosts ICS/OT cybersecurity training extravaganza                  | ^ |
| Liz Truss phone hack claim prompts calls for investigation                  | ^ |
| This Windows worm evolved into slinging ransomware. Here's how to detect it | ^ |
| The top cloud cyber security threats unpacked                               | ^ |
| Biden now wants to toughen up chemical sector's cybersecurity               | ^ |

# Figure 44: News Feed Feature **Reports**

The Reports functionality can be accessed via the Side Navigation Bar and includes the options to build a report using the Report Builder tool or to use the List of Schedules which is a collection of scheduled report templates.

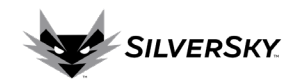

**Reports > Report Builder** 

The Report Builder provides the ability to generate reports by utilizing a template or by building a custom report with desired criteria. The read-only Summary section on the right-side of the Report Builder screen displays the contents of each template report.

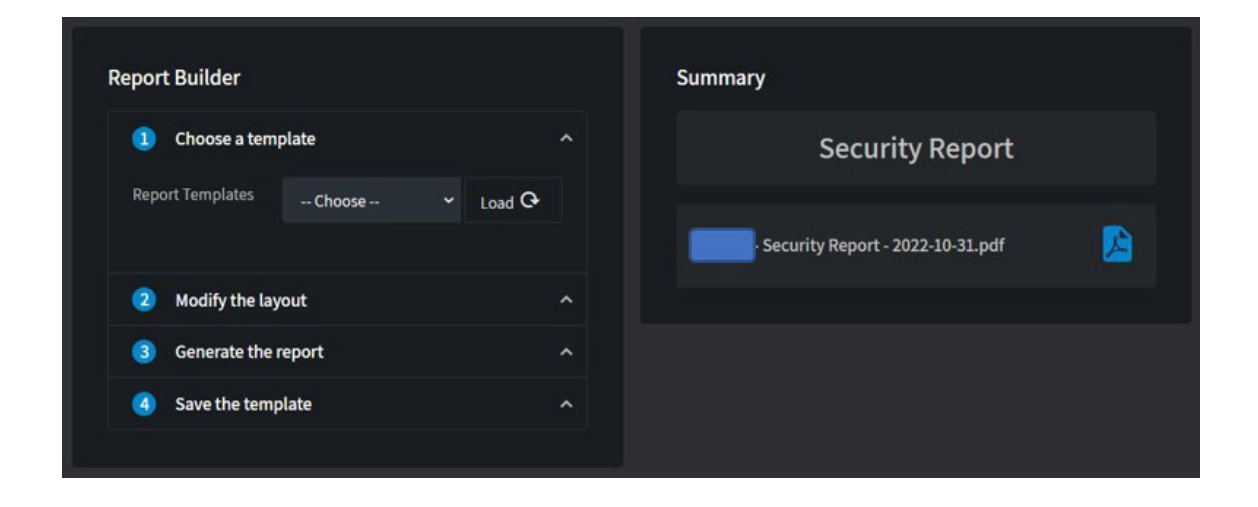

Figure 45: Report Builder Functionality

### **Step 1: Report Templates**

The Report Builder comes with pre-built templates, making common report generation easy and efficient. Using the drop-down box, select the desired report template (see Figure 46 below).

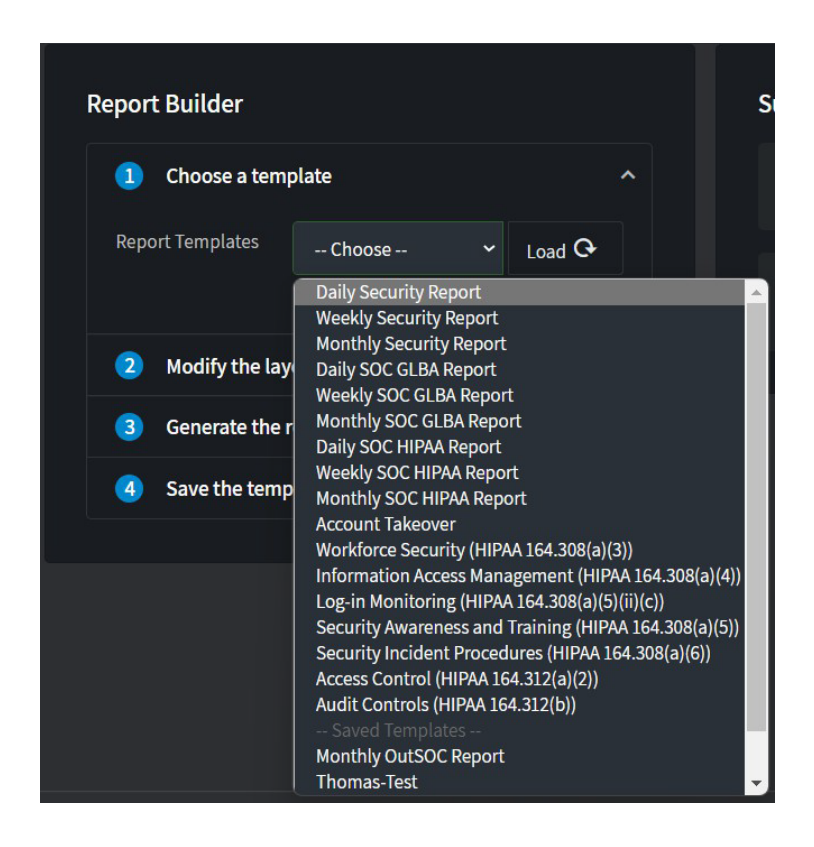

### Figure 46: Report Builder Template Options

To view what content is included with a specific report template, select the Load button to refresh the read-

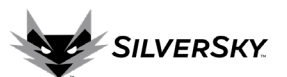

only Summary section on the right-side. In the example below (see Figure 47), the Daily Security Report template is selected. When the Load option is selected the read-only Summary section on the right-side refreshed with a list of contents of the Daily Security Report.

| Report Builder                               |   | Summary                   |
|----------------------------------------------|---|---------------------------|
| 1 Choose a template                          | ^ | Daily Security Report     |
| Report Templates Daily Security Rep - Load G |   | Cover Page (Large)        |
| 2 Modify the layout                          | ~ | Purpose Section           |
| <b>3</b> Generate the report                 | ^ | Default Executive Summary |
| 4 Save the template                          | ~ | Alert Classification      |
|                                              |   | Page Break                |
|                                              |   | 🖽 Level Definitions       |
|                                              |   | 😓 Levels                  |
|                                              |   | 🗰 Reported Levels per Day |
|                                              |   | Incident Reports          |

Figure 47: Report Builder with Daily Security Report Template Selected

### Step 2: Modify Report (optional)

The second step in the Report Builder allows for modification of a Template. The drop-down boxes can be used to adjust the Report Type, Page Size and Report Title. Major components of the report are listed individually and can be moved using drag-and-drop or removed by selecting the Delete icon (see Figure 48 below).

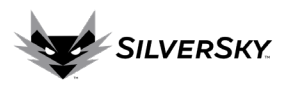

| Report Builde | r                                                      |           |
|---------------|--------------------------------------------------------|-----------|
| 1 Choose      | a template                                             | ^         |
| 2 Modify      | the layout                                             | ~         |
| Report Type   | Daily                                                  | ~         |
| Page Size     | Letter (8.5in x 11in)                                  | ~         |
| Report Title  | Daily Security Report                                  |           |
| Cov<br>Star   | <b>rer Page (Large)</b><br>ndard cover page for report | $\otimes$ |
| E Cor         | nfidential Notice<br>ndard confidential notice         | $\otimes$ |
| E Pur Star    | pose Section<br>ndard purpose description for report   | $\otimes$ |
| E Def         | ault Executive Summary                                 | $\otimes$ |

Figure 48: Report Builder Modification Options

Found at the bottom of the Modification options, the Select Component drop-down list provides the option to add new report components. Choose the desired component and select Add (see Figure 49 below). Note: if a component is already included in the report, that option will appear unavailable in the drop-down list.

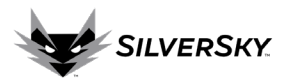

| ⊞         | Top 100 Signatures     Signatures       One hundred most seen signatures     Signatures |             |   |           |   |
|-----------|-----------------------------------------------------------------------------------------|-------------|---|-----------|---|
|           | <b>Appendix</b><br>Standard app                                                         | endix pages |   | $\otimes$ |   |
| Select Co | mponent                                                                                 | Choose      | ~ | Add 🕇     |   |
| 3 Ge      | nerate the rep                                                                          | ort         |   | ,         | • |
| 4 Sa      | ve the templat                                                                          | e           |   | ,         | • |
|           |                                                                                         |             |   |           |   |

Figure 49: Report Builder Modification Options

### Step 3: Generate the Report

Step 3 is final step in choosing report criteria before generating the report. Select the Date Range for the report and edit the File Subject name, if desired. Check the option to save a copy of this report in the File Repository to easily share and retrieve the report. Select Generate when ready (see Figure 50 below).

Note: If creating a report for the current day/month/week/year, be aware that trends and volumes may be truncated/skewed due to incomplete data. To create the most complete reports, a historical viewpoint is recommended.

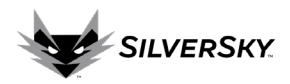

| Report Builder            |           |                             |        |
|---------------------------|-----------|-----------------------------|--------|
| 1 Choose a templa         | te        |                             | ^      |
| 2 Modify the layou        | t         |                             | ^      |
| <b>3</b> Generate the rep | ort       |                             | ~      |
| Date Range                | <         | October 30, 2022            | >      |
| File Subject              | Daily Sec | urity Report                |        |
|                           | Save a    | copy in the File Repository |        |
|                           |           | Ge                          | nerate |
|                           |           |                             |        |
| 4 Save the templat        | te        |                             | ^      |
|                           |           |                             |        |

Figure 50: Report Builder > Generate the Report Options

A message box will display, communicating that the report is being generated. Open the PDF prior to selecting the OK button.

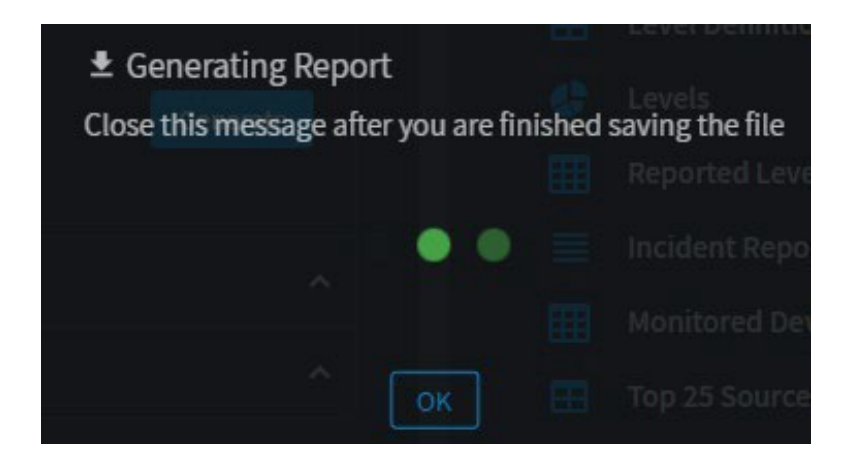

Figure 51: Report Builder Generating Report Message

The new PDF file will be added to the Downloads folder on the browser. Select the file name to open the report.

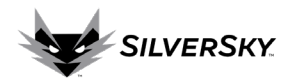

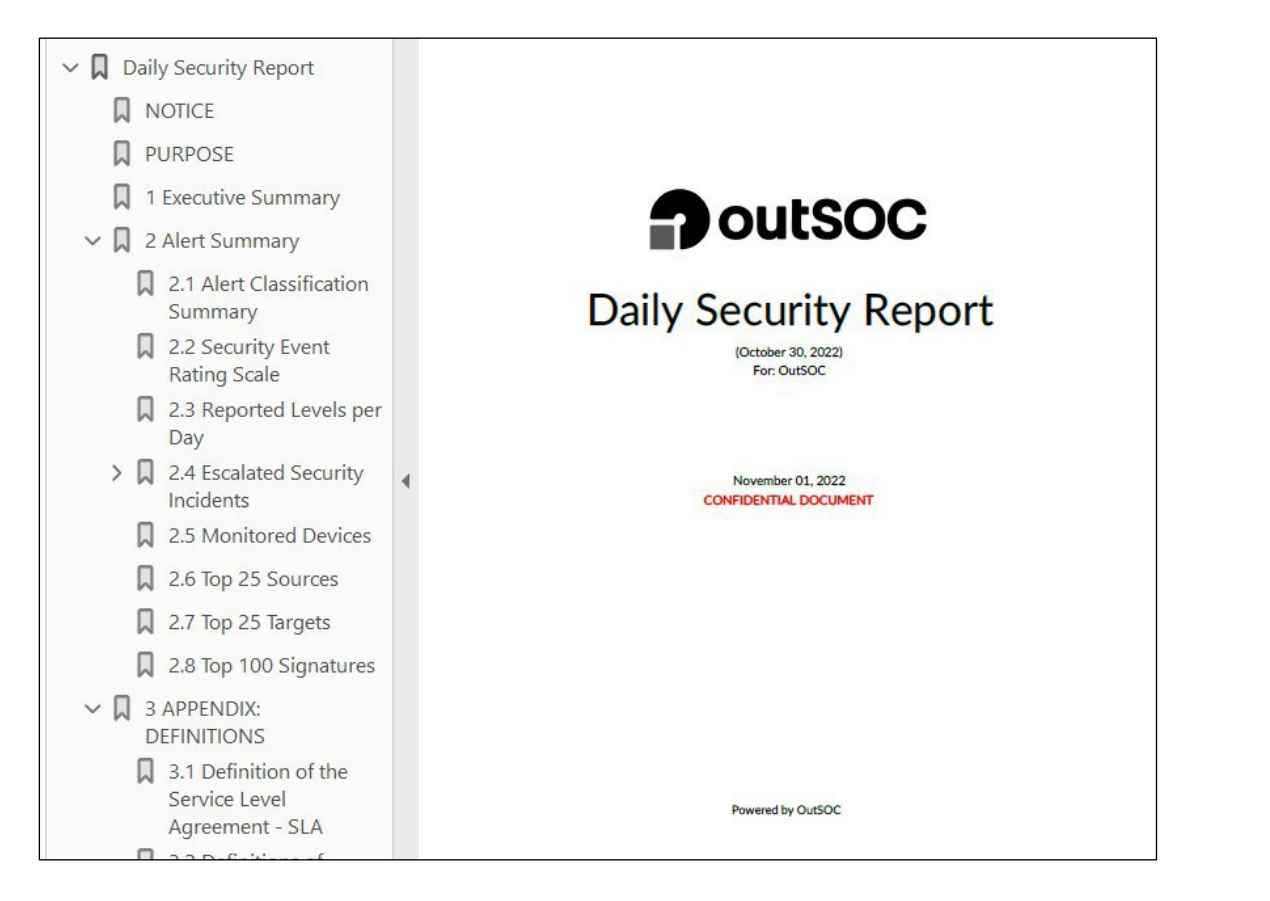

Figure 52: Report Builder Sample Report

### Step 4: Save the Template

To save a customized report as a template, select one of the Save Action options from the drop-down box: Create New Template or Overwrite Existing Template. Enter a Template Name that is specific and unique. Select Save. Now the customized template will appear in the Template drop-down list for future use.

| Report Builder           |                     |      |
|--------------------------|---------------------|------|
| 1 Choose a temp          | late                | ^    |
| 2 Modify the layo        | but                 | ^    |
| <b>3</b> Generate the re | eport               | ^    |
| <b>4</b> Save the templ  | ate                 | ~    |
| Save Action              | Create New Template | ~    |
| Template Name            |                     |      |
|                          |                     | Save |

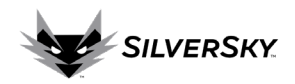

Figure 53: Report Builder Save the Template

**Reports > Schedules** 

The Schedules section of the Report functionality allows a User to schedule reports to be generated on a recurring basis.

| List Of Schedules |                              |            |              |                  |                 |                  | ۵ |
|-------------------|------------------------------|------------|--------------|------------------|-----------------|------------------|---|
| Portal Tag 🛛 + -  | Report Template              | t Interval | + Enabled ++ | Notifications *+ | Date Created ++ | Last Updated 👘 🗧 |   |
|                   | HIPAA Firewall and Server    | Weekly     |              | 0                | Sep 12, 2022    | Sep 12, 2022     |   |
|                   | AP - Monthly Security Report | Monthly    |              | 2                | Feb 9, 2022     | Feb 9, 2022      |   |
|                   | Monthlu Security Dunning     | Monthly    |              |                  | 0++25 2021      | 0+ 25 2021       |   |

Figure 54: List of Schedules

To add a new scheduled report, choose the Add icon on the right side of the List of Schedules. On the Schedule Report window (see Figure 55 below), choose the Report Template and check Yes to enable this report to be automatically generated. Choose which <u>Contacts</u> should receive notifications when this report is generated. When done, select the Save button.

| Schedule Report         |      |
|-------------------------|------|
| Report Template 🔆       |      |
| CB report               | ~    |
| Enabled <b>*</b><br>Yes |      |
| Contacts                |      |
| Customer                | ÷    |
|                         | Save |

Figure 55: Add Scheduled Report Screen

Recurrence options are defined on each template and include the options of daily, weekly or monthly. Daily reports will run 12 hours after the create date and daily going forward. Weekly reports will run every Sunday at noon. Monthly reports will run on the first day of the next month.

### Assets

The Assets feature can be found on the Side Navigation Bar and contains the functionality to manage Assets for the customer account, including Users, Contacts, Devices, Agents, and Groups.

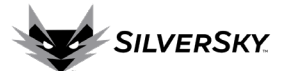

Note: Access to add, edit and delete Asset information is based on User account permissions. If the desired functionality is not available for the User account, <u>create a support ticket</u> to make add/edit/delete requests or to request additional permissions.

| Assets                                                | 1. <u>Users</u> – Individuals authorized to log in to the Lightning Portal.                                                                                                    |
|-------------------------------------------------------|----------------------------------------------------------------------------------------------------|
| Users<br>Contacts<br>Devices                          | <ol> <li><u>Contacts</u> – Points of contact (individuals or group distribution<br/>lists) who receive notifications for incidents, support<br/>tickets, and reports. Contacts do not need have to a User<br/>account (ex: a senior leader may want to receive<br/>notifications and reports but has no need to login to the<br/>Lightning Portal).</li> </ol> |
| Agents<br>Groups<br>Figure 56: Assets Feature Options | Note: User and Contact accounts are non-syncing. If contact information updates need to be made (ex: email address, phone number), those edits need to be made on both the User account and the Contact.                                                                                                    |
|                                                       | <ol> <li><u>Devices</u> – Includes all devices sending logs into the Lightning<br/>Portal.</li> </ol>                                                                                                    |
|                                                       | <ol> <li><u>Agents</u> – Applications installed on endpoints to allow monitoring.</li> </ol>                                                                                                    |
|                                                       | <ol> <li><u>Groups</u> - Displays groupings of devices (ex: network devices,<br/>New York office servers, testing, etc.).</li> </ol>                                                                                                    |

Assets > Users

The User functionality provides the ability to view and manage the Lightning Portal User accounts.

| Users Search   |           |           | () | No filters are applied, all result | s are | shown.                |           |              |              | e, |
|----------------|-----------|-----------|----|------------------------------------|-------|-----------------------|-----------|--------------|--------------|----|
| List Of Users  |           |           |    |                                    |       |                       |           |              |              |    |
| Portal Tag 🔷 + | User Name | Full Name |    | Email Address                      |       | Authentication        | Enabled 🕆 | Date Created | Last Updated |    |
|                | -         |           |    |                                    |       | Portal Authentication |           | Jun 8, 2022  | Jun 8, 2022  |    |
|                |           |           |    |                                    | 1     | Portal Authentication |           | Nov.2, 2022  | Nov.2, 2022  |    |
|                |           |           |    |                                    |       | Portal Authentication |           | Jun 8, 2022  | Jun.9, 2022  |    |

Figure 57: Assets > Users Screen

### **Users Search**

Search for specific User accounts by selecting the Search icon 🔍 to display the Users Search options (see

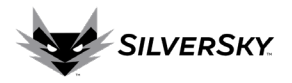

Figure 58 below). The data fields for the Users Search feature are listed here:

| Data Field    | Description                                                                 |
|---------------|-----------------------------------------------------------------------------|
| Portal Tag    | Select the appropriate Portal Tag from the drop-down list                   |
| Username      | Enter a partial or full username                                            |
| FullName      | Enter a partial or full name                                                |
| Email Address | Enter a partial or full email address                                       |
| Roles         | Use the drop-down list to choose a specific permission-based Role to search |
| Enabled       | Choose the options Yes or No from the drop-down list to search              |
|               | enabled/disabled User accounts                                              |

Note: These fields are not required so only enter information in the fields to be searched.

| Users Search  |                                                | e, |
|---------------|------------------------------------------------|----|
|               | No filters are applied, all results are shown. |    |
| Portal Tag    | Ŷ                                              |    |
| Username      |                                                |    |
| Full Name     |                                                |    |
| Email Address |                                                |    |
| Roles         | ×                                              |    |
| Enabled       | ~                                              |    |
|               | Search                                         |    |

Figure 58: Users Search

### Add User

To add a User, select the Add icon and the right-side of the List of Users. Input all required information (marked with red asterisks) and any optional information and then select Save.

Note: If the functionality to Add Users is not available, <u>create a support ticket</u> to request an additional User account.

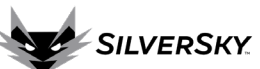

|                                                                                                    |     | 14 Te                                                                                           |
|----------------------------------------------------------------------------------------------------|-----|-------------------------------------------------------------------------------------------------|
| Edit                                                                                                    | 1.  | <b>User Name</b> – choose a unique username for each User                                       |
| User Name 🗚 🛈                                                                                                    |     | account                                                                                         |
|                                                                                                    | 2.  | Full Name – input first and last name for the User                                              |
| Full Name 🗰 🛈                                                                                                    | 3.  | Email Address – input the email address associated                                              |
| Email Address 💿                                                                                                    |     | with the User account                                                                           |
|                                                                                                    | 4.  | Receive Bulletins – check the Yes box for this user                                             |
| Receive Bulletins                                                                                                    |     | account to receive Bulletins                                                                    |
| Time Zone                                                                                                    | 5.  | Time Zone – choose the appropriate time zone                                                    |
| -                                                                                                    | 6.  | Language – choose the appropriate language                                                      |
| Language                                                                                                    | 7.  | Authentication – choose the appropriate                                                         |
| <br>Authentication <b>*</b>                                                                                                    |     | authentication option (Portal or Lightweight Directory                                          |
| Portal Authentication                                                                                                    |     | Access Protocol (LDAP))                                                                         |
| Second Factor                                                                                                    | 8.  | Second Factor – choose the appropriate second factor                                            |
| -                                                                                                    |     | option                                                                                          |
| Enabled Yes                                                                                                    | 9.  | <b>Enabled</b> – check the Yes box to enable this User                                          |
| Roles *                                                                                                    |     | account, uncheck the box to disable the account                                                 |
| Customer Administrator<br>Customer User<br>Handle Incidents<br>Manage Contacts<br>Manage Devices<br>Manage Files<br>Manage Portals<br>Manage Tickets | 10. | <b>Roles</b> – Select a role for this user account, use the CTRL key to select multiple options |
| Figure 59: Add User Screen                                                                                                    |     |                                                                                                 |

### **Edit User**

To edit a User account, first complete a User Search to bring up the desired User account in the List of Users. Select the User Name to open a detailed User Account information window (see Figure 60 below). Select the Edit icon to update the User account information and select Save. Note: If the functionality to edit Users is not available, <u>create a support ticket</u> to request edits.

| Andrew                 | 2 🔒 |
|------------------------|-----|
| Enabled                |     |
|                        |     |
| Ves                    |     |
|                        |     |
| Time Zone              |     |
|                        |     |
| Language               |     |
| Login Portal           |     |
| OutSOC                 |     |
| Authentication         |     |
| Portal Authentication  |     |
| Second Factor          |     |
|                        |     |
| Roles                  |     |
| Customer Administrator |     |
| Customer User          |     |
| Handle Incidents       |     |
| Manage Brands          |     |
| Manage Contacts        |     |

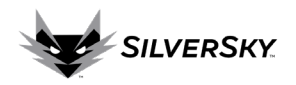

### **User Password Reset**

To set or reset a User account password, select the desired User Name in the List of Users to open a detailed User account information window (see Figure 60 above). Select the Password icon the Change Password window (see Figure 61 below).

The system auto-generates an optional suggested password which is compatible with the password restrictions listed. Either enter the suggested password or choose a compatible password and select Save.

| Change Password        | Password Restrictions                                 |
|------------------------|-------------------------------------------------------|
| New Password 🗚         | <ul> <li>Password must be between 8 and 70</li> </ul> |
| •••••••                | characters                                            |
| Confirm Now Dessword M | • Password must contain at least 1 letter,            |
|                        | 1 number, and 1 special character                     |
| P                      | Password may not be the same as or                    |
| Cancel Save            | contain the username                                  |
|                        | Suggested temp password:                              |
|                        | an\$Ej2YTE                                            |
|                        |                                                       |

Figure 61: Change Password Window

### **Disable User**

To disable a User Account, select the User Name from the List of Users to open the detailed User account information window (see Figure 60 above). Then select the Edit icon and uncheck the Enabled option and select Save (see Figure 62 below).

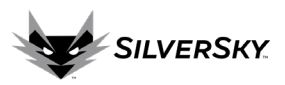

| Authentication 米                                                               |
|--------------------------------------------------------------------------------|
| Portal Authentication                                                          |
| Second Factor                                                                  |
|                                                                                |
| Enabled                                                                        |
| ✓ Yes                                                                          |
| Roles 🜟                                                                        |
| Customer Administrator<br>Customer User<br>Handle Incidents<br>Manage Contacts |

Contacts are individuals or group distribution lists designated to benotified regarding support and incident tickets (as defined in a Contact <u>Playbook</u>) and/or to receive scheduled reports.

Note: Having a <u>User</u> account does automatically create a Contact account. All Users who want to receive notifications and/or reports should be added as a Contact. Also, any updates to contact information (ex: phone numbers, email addresses) need to be made on both the User and Contact accounts, as the accounts are non-syncing.

| Contacts Searc  | h<br>No filters are applied, all results are sho | wn |           |               | X            | ٩ |
|-----------------|--------------------------------------------------|----|-----------|---------------|--------------|---|
|                 |                                                  |    |           |               |              |   |
| List Of Contact | 5                                                |    |           |               |              |   |
| Portal Tag 👎 🗉  | Name * - Email Address List                      |    | Enabled 👘 | Date Created  | Last Updated |   |
|                 | ADD-CC                                           |    |           | May 6, 2022   | May 6, 2022  |   |
|                 | Sysadmins                                        |    |           | Dec. 30, 2020 | Jun 24, 2022 |   |
|                 |                                                  |    |           | May 16, 2022  | May 16, 2022 |   |
|                 | IT Salf                                          |    |           | Aug 3, 2022   | Aug.3, 2022  |   |
|                 | Customer                                         |    |           | May 18, 2022  | Jun 14, 2022 |   |
|                 |                                                  |    |           | Aug 25, 2022  | Sep 8, 2022  |   |
|                 |                                                  |    |           | May 18, 2022  | Sep 8, 2022  |   |
|                 |                                                  |    |           | May 24, 2022  | May 24, 2022 |   |
|                 |                                                  |    |           | Aug 24, 2022  | Aug 24, 2022 |   |

*Figure 63: Assets > Contacts Functionality* 

Figure 62: Edit User Window Assets > Contacts

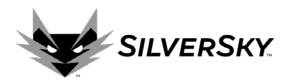

### **Contact Search**

Search for specific Contacts by selecting the Search icon 🔍 to display the Contacts Search options. The data fields for the search include:

| Data Field    | Description                                                                     |
|---------------|---------------------------------------------------------------------------------|
| Portal Tag    | Select the appropriate Portal Tag from the drop-down list                       |
| Name          | Enter a partial or full name                                                    |
| Email Address | Enter a partial or full email address                                           |
| Enabled       | Choose the options Yes or No from the drop-down list to search enabled/disabled |
|               | accounts                                                                        |

Note: These fields are not required so only enter information in the fields to be searched.

| Contacts Search |                                                |
|-----------------|------------------------------------------------|
|                 | No filters are applied, all results are shown. |
| Portal Tag      | ~                                              |
| Name            |                                                |
| Email Address   |                                                |
| Enabled         | ~                                              |
|                 | Search                                         |

### Add a Contact

To add a Contact, select the Add icon 📑 on the right side of the List of Contacts. Input all required information (marked with red asterisks) and any optional information then select Save.

Figure 64: Contact Search Criteria

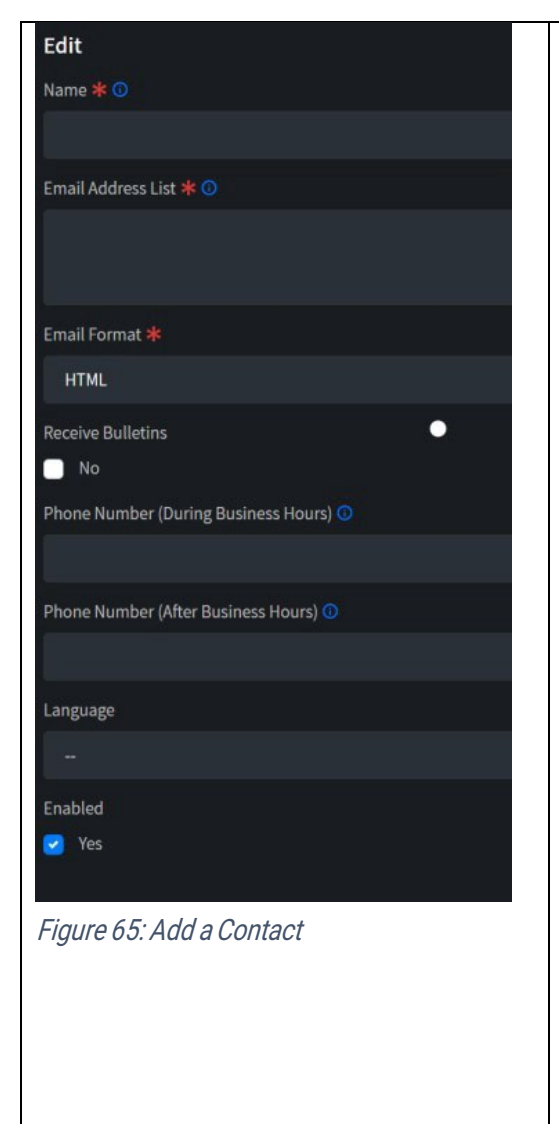

1. **Name** – input first and last name for an individual or a name for the distribution list

SILVERSKY

- 2. **Email Address List** input the email address(es) to be included on this Contact
- 3. Email Format choose either HTML or Plain Text
- 4. **Receive Bulletins** check the No box for this Contact account to NOT receive Bulletins
- 5. **Phone Number** (During Business Hours) enter a phone number for business hours. Note: This information is important because this phone number may be used for <u>Playbook</u> escalations in the case of critical alerts.
- 6. **Phone Number** (After Business Hours) enter a phone number that is reliably and consistently answered after hours. Note: This information is important because this number may be used for <u>Playbook</u> escalations in the case of critical alerts.
- 7. Language choose the appropriate language
- 8. **Enabled** check the Yes box to enable this Contact account, uncheck the box to disable the Contact

### **Edit a Contact**

To edit a Contact account, first complete a Contact Search to bring up the desired Contact account in the List of Contacts. Select the Name field to open the detailed Contact account information window (see Figure 66 below). Select the Edit icon 🛃 to update the Contact account information (see Figure 65 above) and select Save.

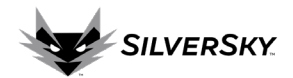

| DD-CC     Email Address List     Email Format   HTM   Roceive Bulletins   No   8000 1.800 America (Chicago   Phone Number (During Business Hours)                                                                                                    | Contact                                       |                            |          |           | 2/ |
|----------------------------------------------------------------------------------------------------|-----------------------------------------------|----------------------------|----------|-----------|----|
| Email Address List<br>Email Format:<br>TMU:<br>Roceve Bulletins:<br>No<br>Mous<br>Bool: 1830 America/Chicago:<br>Phone Number (During Business Hours)<br>Phone Number (After Business Hours)<br>Phone Number (After Business Hours)<br>The mail of the Business Hours)<br>The mail of the Business Hours)<br>The mail of the Business Hours)<br>The mail of the Business Hours)<br>The mail of the Business Hours)<br>The mail of the Business Hours)<br>The mail of the Business Hours)<br>The Mail of the Business Hours)<br>The Business Hours)<br>The Business Hour  | ADD-CC                                        |                            |          |           |    |
| Email format<br>HTNL<br>Receive Bulletins<br>No<br>Hours<br>800 - 18:00 America/Chicago<br>Phone Number (After Business Hours)<br><br>Phone Number (After Business Hours)<br><br>Enabled<br>Yes<br>Date Created<br>May 6, 2022 at 4:07:07 PM EDT<br>Last Updated<br>May 6, 2022 at 4:07:07 PM EDT<br>Last Updated<br>May 6, 2022 At 4:07:07 PM EDT<br>Last Updated<br>May 6, 2022 At 4:07:07 PM EDT<br>Last Updated<br>May 6, 2022 At 4:07:07 PM EDT<br>Last Updated<br>May 6, 2022 | Email Address List                            |                            |          |           |    |
| Receive Buildeins   No   Boo 1   Boo 3   Boo 1   Boo America/Chicago   Phone Number (During Business Hours) Phone Number (After Business Hours) Panoe Number (After Business Hours) Panoe Number (After Business Hours) </td <td>Email Format<br/>HTML</td> <td></td> <td></td> <td></td> <td></td>                                                                                                    | Email Format<br>HTML                          |                            |          |           |    |
| Hours   B00 - 18:00 America/Chicago   Phone Number (During Business Hours)                                                                                                    | Receive Bulletins<br>No                       |                            |          |           |    |
| Phone Number (During Business Hours)   Phone Number (After Business Hours)     Language     Enabled   Yes   Date Created   May 6, 2022 at 4:07:07 PM EDT   Last Updated   May 6, 2022 at 4:07:07 PM EDT                                                                                                    | Hours<br>8:00 - 18:00 America/Chicago         |                            |          |           |    |
| Phone Number (After Business Hours)   Ianguage   Ianguage   Tenabled   Yes   Date Created   May 6, 2022 at 4:07:07 PM EDT   Last Updated   May 6, 2022 at 4:07:07 PM EDT                                                                                                    | Phone Number (During Business Hours)<br>      |                            |          |           |    |
| Language<br>Tenabled<br>Yes<br>Date Created<br>May 6, 2022 at 4.07:07 PM EDT<br>Last Updated<br>May 6, 2022 at 4.07:07 PM EDT<br>Playbook<br>Hours + Level + Status + Classification + Group + Action + Action +                                                                                                    | Phone Number (After Business Hours)           |                            |          |           |    |
| Enabled   Yes   Date Created   May 6, 2022 at 4:07:07 PM EDT     Playbook     Hours   ++   Level   ++   Level   ++ </td <td>Language</td> <td></td> <td></td> <td></td> <td></td>                                                                                                    | Language                                      |                            |          |           |    |
| Date Created<br>May 6, 2022 at 4:07:07 PM EDT         Last Updated<br>May 6, 2022 at 4:07:07 PM EDT         Playbook         Mours       + + Level       + + Status       + + Classification       + + Group       + + Action       + + Action       + + Action       + + + Action       + + + Action       + + + + Action       + + + + + + + + + + + + + + + + + + +                                                                                                    | Enabled<br>Yes                                |                            |          |           |    |
| Last Updated<br>May 6, 2022 at 4:07:07 PM EDT         Playbook       Playbook         Hours       ++ Level       ++ Status       ++ Classification       ++ Group       ++ Action       ++         No data available in table       No data available in table       ++       ++       ++       ++                                                                                                    | Date Created<br>May 6, 2022 at 4:07:07 PM EDT |                            |          |           |    |
| Playbook                                                                                                    | Last Updated<br>May 6, 2022 at 4:07:07 PM EDT |                            |          |           |    |
| Playbook     Playbook       Hours     ++ Level     ++ Status     ++ Classification     ++ Group     ++ Action     ++       No data available in table                                                                                                    |                                               |                            |          |           |    |
| Hours ++ Level ++ Status ++ Classification ++ Group ++ Action ++<br>No data available in table                                                                                                    | Playbook                                      |                            |          |           | 2  |
| No data available in table                                                                                                    | Hours ++ Level ++ Status                      | ++ Classification          | ÷÷ Group | ++ Action |    |
|                                                                                                    |                                               | No data available in table |          |           |    |

Figure 66: Detailed Contact Account Information Window

### **Disable a Contact**

To disable a Contact, select the Name field from the List of Contacts to open the detailed Contact information window (see Figure 66 above). Then select the Edit icon 22 and uncheck the Enabled option (see Figure 67 below) and select Save. Note: Disabling a Contact will disable associated Playbook(s).

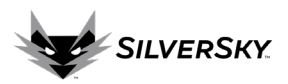

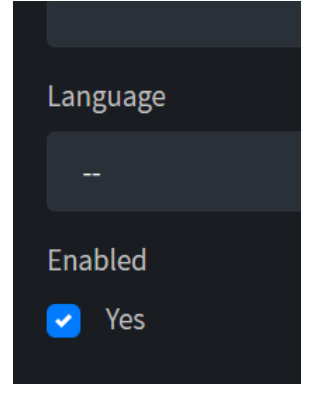

Figure 67: Disable a Contact Contact > Playbook

The Contact Playbook functionality allows the creation of customized Playbooks to match business needs, available technical resources, and incident response plans. These playbooks define notification preferences based on incident criticality, and multiple Playbooks can be configured to meet notification needs across all scenarios.

### Add a Playbook

To add a Playbook, select the Name of the desired Contact to open a detailed Contact information window (see Figure 66 above). Scroll down to Playbook section and select the Add icon .

| Hours ↑↓ Level ↑↓ Sta | atus ↑↓ Classification ↑↓ | Group ↑↓ Action ↑↓ |  |
|-----------------------|---------------------------|--------------------|--|
| Any Any Re            | viewed Any                | Any 🖸              |  |

### Figure 68: Contact Playbook List

Make selections for the following data fields. Any data field left blank will automatically include all options.

| Data Field     | Description                                                |
|----------------|------------------------------------------------------------|
| Hours          | Choose After Business or During Business hours             |
| Level          | Choose Incident level: Info, Low, Medium, High or Critical |
| Status         | Choose Incident status: Active, Reviewed or Closed         |
| Classification | Choose from the list of Incident classifications           |
| Group          | Choose the desired Group                                   |
| Action         | Choose Send Notification or Phone Call                     |

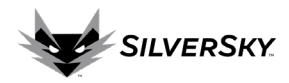

| Edit Customer  |              |
|----------------|--------------|
| Hours          |              |
|                | ~            |
| Level          |              |
|                | ~            |
| Status         |              |
|                | ~            |
| Classification |              |
|                | ~            |
| Group          |              |
|                | ~            |
| Action         |              |
|                | ~            |
| Cancel         | Add Playbook |
|                |              |

Figure 69: Add Playbook Options

Once a Playbook is created it cannot be edited. If edits need to be made, create a new Playbook and then delete the obsolete version.

**Assets > Devices** 

The Devices feature contains a listing of all Devices that are communicating with and being monitored within the Lightning Portal.

| Devices Search                                                                                                    | No filters are applied, all results are shown.                                                                  |                                                                                       |                          |                                                                                                    |  |  |  |  |
|----------------------------------------------------------------------------------------------------|----------------------------------------------------------------------------------------------------|---------------------------------------------------------------------------------------|--------------------------|----------------------------------------------------------------------------------------------------|--|--|--|--|
| List Of Devices Portal Tag  Portal Tag Portal Tag Porta | <ul> <li>Name</li> <li>MGD-192.168.236.39</li> <li>MGD-AF-F1-HA_FG5H1E</li> <li>MGD-avfg-collector-1</li> </ul> | Vendor Product IP Address<br>CentOS Linux<br>Fortinet FortiGate<br>Fortinet FortiSIEM | Status Enabled<br>active | Date Created         Last Updated           Jun 8, 2022         Jun 30, 2022           May 24, 2022         Jun 22, 2022           May 24, 2022         Jun 22, 2022 |  |  |  |  |

Figure 70: Assets > Device Functionality **Devices Search** 

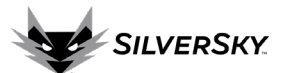

Search for specific Devices by selecting the Search icon to display the Device search options (see Figure 71). Search fields include the following:

| Data Field      | Description                                                                  |
|-----------------|------------------------------------------------------------------------------|
| Portal Tag      | Select the appropriate Portal Tag from the drop-down list                    |
| Device Tag      | Enter a full or partial Device Tag                                           |
| Name            | Enter a full or partial Device Name, generally the syslog hostname           |
| Vendor Products | Choose the Device vendor name from the drop-down list                        |
| IP Address      | Enter a full or partial IP Address                                           |
| Status          | Choose the appropriate Status from the drop-down list, options include: New, |
|                 | Deployment, Tuning, Active, Cancelled                                        |
| Enabled         | Choose either Yes or No from the drop-down list                              |

Note: These fields are not required so only enter information in the fields to be searched.

| Devices Search  |                                                |
|-----------------|------------------------------------------------|
|                 | No filters are applied, all results are shown. |
| Portal Tag      | ~                                              |
| Device Tag      |                                                |
| Name            |                                                |
| Vendor Products | ~                                              |
| IP Address      |                                                |
| Status          | ~                                              |
| Enabled         |                                                |
|                 | Search                                         |

Figure 71: Device Search Criteria

### Add a Device

To add a Device, select the Add icon **C** on the right side of the List of Devices. Input all required information (marked with red asterisks) and any optional information.

Note: If a User account does not have the permissions required to add a device, please <u>create a support ticket</u> to request a device be added.

|                                              | R I                                                      |
|----------------------------------------------|----------------------------------------------------------|
| Edit                                         | 1. Device Label – Enter a descriptive label for the      |
|                                              |                                                          |
|                                              | 2. Device lag – Enter a device tag by which the          |
|                                              | device will identified in incoming streams of            |
|                                              | logs and alerts                                          |
| Vendor Product *                             | 3. Vendor Product – Enter the device                     |
| 3Com TippingPoint Security Management System | manufacturer, model, and version                         |
| Group                                        | 4. <u>Group</u> – Enter the Group to which the device    |
|                                              | belongs, if applicable (ex: West Region                  |
| Description ①                                | Firewalls)                                               |
|                                              | 5 Description - A human readable description             |
|                                              | 5. Description – Anumameadable description               |
| Status                                       | of the device, what it is used for, and any              |
| New                                          | additional nelptul notes                                 |
| Enabled *                                    | <ol><li>Status – Choose from the options: New,</li></ol> |
| ✓ Yes                                        | Deployment, Tuning, Active, or Cancelled                 |
| Serial Number 💿                              | 7. Enabled – Check the box to enable. Note:              |
|                                              | disabled devices won't trigger incidents                 |
| FQDN O                                       | 8. Serial Number – Unique identifier from                |
|                                              | manufacturer                                             |
| MAC Address 💿                                | 6 EODN - Fully Qualified Domain Name                     |
|                                              |                                                          |
| IP Address 🛈                                 | 10. MAC Address                                          |
| Figure 72: Add Device Criteria               | 11. IP Address                                           |
| igare 72. Add Device Ontena                  | 12. NAT (Network Address Translation) IP Address         |

### **Edit a Device**

To edit a Device, first complete a Device search to bring up the desired Device in the List of Devices. Select the Device Tag to open a detailed Device information window (see Figure 73). Select the Edit icon to update the Device information and select Save.

SILVERSKY

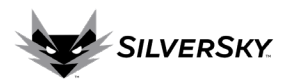

| 00-Backup                                            | 2 |
|------------------------------------------------------|---|
| 00-Backup.<br>Wazuh Agent for Windows                |   |
| Group                                                |   |
|                                                      |   |
| Description                                          |   |
| Enabled                                              |   |
| Yes                                                  |   |
| Status                                               |   |
| Active                                               |   |
| Serial Number                                        |   |
|                                                      |   |
| FQDN                                                 |   |
|                                                      |   |
| MAC Address                                          |   |
|                                                      |   |
| IP Address                                           |   |
|                                                      |   |
| NAT IP Address                                       |   |
| Date Created<br>Sentember 20, 2022 at 8-57-06 AM FDT |   |
| DateUpdate                                           |   |
| 2022-37-03123-00-30                                  |   |

Figure 73: Detailed Device Information Window

### Import Devices

The Import Devices functionality allows for multiple devices to be imported at one time via a CSV file. Select on the Import icon a on the right side of the List of Devices. The requirements for the imported file are listed on the Import Devices window. Select Browse to locate the desired file, then select Verify.

Note: if the functionality to import devices is not available, create a support ticket to import the list of devices.

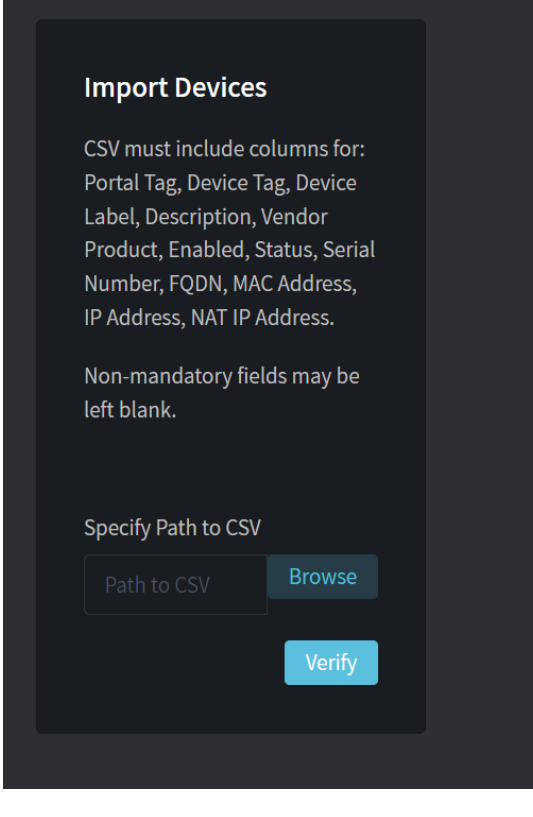

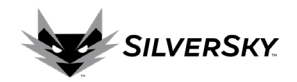

### **Disable a Device**

To disable a Device, select the Device Tag field from the List of Devices to open the detailed Device information window (see Figure 73 above). Then select the Edit icon and uncheck the Enabled option and select Save. Note: Disabled devices won't trigger incidents.

### **Download the List of Devices**

To download the current List of Devices displayed, select the Download icon and then select Download CSV. A CSV file will be added to the downloads folder on the browser. Select that file to view the downloaded List of Devices.

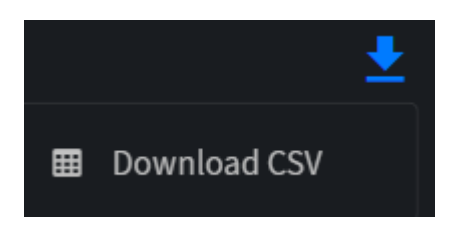

Figure 75: Download List of Devices

Assets > Agents

The Agent functionality in the Lightning Portal contains a listing of all agents forwarding security logs to the portal. An Agent is a deployed piece of software in a customer environment which collects logs and forwards them to the Lightning Portal. Agents may carry out additional response actions as well.

| Agents Search                   | <b>h</b> ] 1                         |      | No filters | are applied, all results a                 | re shown.    |                               | ÷.                     | م |
|---------------------------------|--------------------------------------|------|------------|--------------------------------------------|--------------|-------------------------------|------------------------|---|
| List Of Agents<br>Portal<br>Tag | ;<br>Device Tag                      | Name |            | Vendor Product 👓 🕫                         | Version *+   | Operating System 🔹 Status 🔹   | Last<br>Updated        | • |
| -                               | SENTINELONE-<br>Workstations_Limited |      |            | SentinelOne Endpoint<br>Protection Service | 22.1.4.10010 | Windows 10 Pro 19044          | 2022-08-03<br>13:19:04 |   |
| -                               | SENTINELONE-I                        | _    |            | SentinelOne Endpoint<br>Protection Service | 21.5.4.291   | Windows 10 Pro 19043          | 2021-09-09<br>13:43:39 |   |
|                                 | SENTINELONE-<br>Workstations         |      |            | SentinelOne Endpoint<br>Protection Service | 22.1.4.10010 | Windows 10 Education<br>19042 | 2022-08-16<br>01:34:40 |   |

*Figure 76: Assets > Agents Feature* 

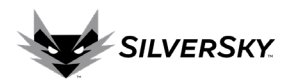

### **Agents Search**

Search for specific Agents by selecting the Search icon to display the Agent Search criteria (see Figure 77 below). Search fields include the following:

| Data Field      | Description                                               |
|-----------------|-----------------------------------------------------------|
| Portal Tag      | Select the appropriate Portal Tag from the drop-down list |
| Device Tag      | Enter a full or partial Device Tag                        |
| Name            | Enter a full or partial Agent Name                        |
| Vendor Products | Choose the Agent vendor name from the drop-down list      |

Note: These fields are not required so only enter information in the fields to be searched.

| Agents Search   |                                                |   |
|-----------------|------------------------------------------------|---|
|                 | No filters are applied, all results are shown. |   |
| Portal Tag      |                                                | ~ |
| Device Tag      |                                                |   |
| Name            |                                                |   |
| Vendor Products |                                                | ~ |
|                 | Search                                         |   |

Figure 77: Agents Search Criteria

Assets > Groups

The Group feature in the Lightning Portal displays groups and associations. Groups can be used for logical collection of similar assets (ex: New York office firewalls, Staff EDR agents, etc.)

| Groups Search  |                    | No filters are applied, all results are shown.          | ۹                   |
|----------------|--------------------|---------------------------------------------------------|---------------------|
| List Of Groups |                    |                                                         | ÷                   |
| Portal Tag     | to Name            | ++ Description                                          | Last Updated        |
|                | Domain Controllers |                                                         | 2022-09-16 21:06:10 |
|                |                    |                                                         | 2022-10-03 15:22:12 |
|                |                    |                                                         | 2022-10-14 15:12:25 |
|                |                    | List of all Servers                                     | 2022-10-03 20:17:51 |
|                |                    | Group for all storage related products, such as NetApp. | 2022-08-22 20:17:28 |
|                |                    | Demo                                                    | 2022-09-02 13:54:08 |
|                |                    |                                                         | 2022-09-23 15:20:41 |
|                |                    | Group Description. Test.                                | 2022-10-06 13:58:11 |

Figure 78: Assets > Groups Functionality

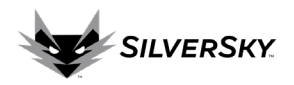

### Groups Search

Search for specific Groups by selecting the Search icon to display the Groups Search options. Search field options include:

| Data Field | Description                                               |
|------------|-----------------------------------------------------------|
| Portal Tag | Select the appropriate Portal Tag from the drop-down list |
| Name       | Enter a full or partial Group Name                        |

| Groups Search |                                                |
|---------------|------------------------------------------------|
|               | No filters are applied, all results are shown. |
| Portal Tag    | ~                                              |
| Name          |                                                |
|               | Search                                         |

Figure 79: Groups Search Criteria

### Add Group

To add a new Group, select the Add icon and enter the Name and Description for the Group. Devices can be added to the group using the <u>Edit Device</u> window. If a User account does not have the necessary permissions to add a Group, <u>create a support ticket</u> to make that request. **Operations** 

The Operations feature can be found on the Side Navigation Bar and contains functionality to view Response Plans and Bulletins.

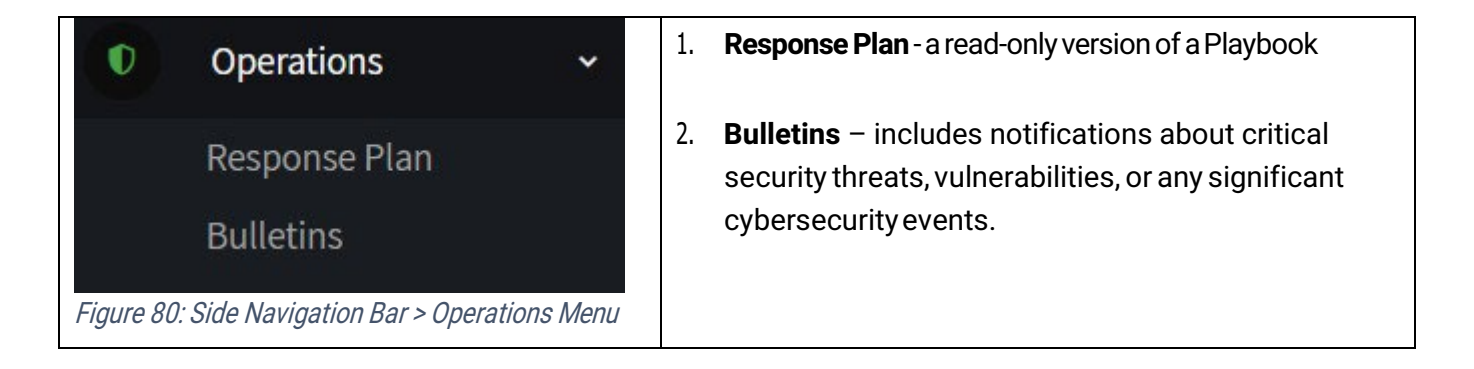

**Operations > Response Plan** 

The Response Plan is a read-only summary of the <u>Playbook</u> that shows the devices/SIEMs being monitored as well as the contact information for notifications, business hours/after business hours Playbooks, phone support telephone numbers and response times according to the contracted SLAs.

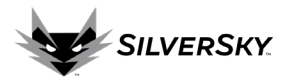

# Response Plan Monitored Devices OutSOC Tier 2 is actively monitoring the following devices: Device Tag Name Vendor Product Group CentOS Linux CentOS Linux Fortinet FortiGate Fortinet FortiSIEM

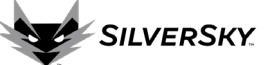

### **During Business Hours**

The following playbooks are executed Monday through Friday from 8:00 - 18:00 America/New\_York when ticket criteria are met:

| Level | Status   | Classification | Action            | Contact  |
|-------|----------|----------------|-------------------|----------|
| Info  | Reviewed | Any            | Send Notification | Customer |

### **After Business Hours**

The following playbooks are executed outside business hours and during weekends when ticket criteria are met:

| Level                     | Status                               | Classification Action Contact |                       |                     |  |  |  |  |
|---------------------------|--------------------------------------|-------------------------------|-----------------------|---------------------|--|--|--|--|
| Info                      | Reviewed                             | Апу                           | Any Send Notification |                     |  |  |  |  |
| Phone Su                  | oport                                |                               |                       |                     |  |  |  |  |
| To call with a            | ny questions or esc                  | calations:                    |                       |                     |  |  |  |  |
| (800)                     |                                      |                               |                       |                     |  |  |  |  |
| Response<br>Analysts will | e <b>Times</b><br>handle incidents w | vithin the specified times:   |                       |                     |  |  |  |  |
| <b>1 Low</b><br>1d        | •o0                                  | <b>2 Medium</b><br>1d         | 3 High<br>10min       | 4 Critical<br>10min |  |  |  |  |

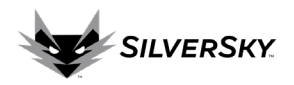

**Operations > Bulletins** 

Bulletins notify customers about critical security threats, vulnerabilities, or any significant cybersecurity events. Select the Bulletin ID to view more detailed information.

| List Of B     | List Of Bulletins |                 |                                                                                    |  |                     |                 |  |                 |  |
|---------------|-------------------|-----------------|------------------------------------------------------------------------------------|--|---------------------|-----------------|--|-----------------|--|
| Portal<br>Tag |                   | Bulletin ID 🔷 🖗 | Title                                                                              |  | Bulletin<br>Type ↑↓ | Date<br>Created |  | Last<br>Updated |  |
|               |                   |                 | Zero-day Vulnerabilities in Microsoft Exchange Server                              |  | Vulnerability       | Sep 30, 2022    |  |                 |  |
|               |                   |                 | Release v2.7.0 - Workflow Changes and Device Groups                                |  | Feature Release     | Aug 24, 2022    |  |                 |  |
|               |                   |                 | Threat Actors Chaining Unpatched VMware Vulnerabilities for Full System<br>Control |  | General Notice      | May 18, 2022    |  |                 |  |
|               |                   |                 | Okta Investigating Possible Data Breach                                            |  | General Notice      | Mar.22, 2022    |  |                 |  |
|               |                   |                 | NCSC-NZ Releases Advisory on Cyber Threats Related to Russia-Ukraine<br>Tensions   |  | General Notice      | Feb 24, 2022    |  |                 |  |
|               |                   |                 | Critical: Cisco Small Business RV Series Routers Vulnerabilities                   |  | Vulnerability       | Feb.3, 2022     |  |                 |  |

# *Figure 82: List of Bulletins* **Management**

The Management functionality includes the ability to view Notifications, Audits, and Sessions to track User activity inside the Lightning Portal.

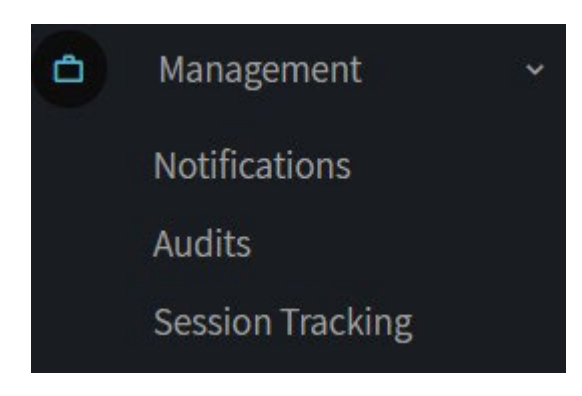

Figure 83: Management Menu Options

Management > Notifications

The Notifications functionality allows users to view and search for Notifications sent via the Lightning Portal.

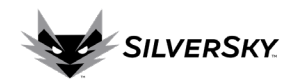

| Notification Search |         |                |  |           |  |                    |       |               | ۹      |              |  |
|---------------------|---------|----------------|--|-----------|--|--------------------|-------|---------------|--------|--------------|--|
|                     |         |                |  |           |  | 2022-10-03 to 2022 | 11-02 |               |        |              |  |
|                     |         |                |  |           |  |                    |       |               |        |              |  |
|                     |         |                |  |           |  |                    |       |               |        |              |  |
| List Of No          | tificat | ions           |  |           |  |                    |       |               |        |              |  |
| Portal              |         | Recipient Type |  | Recipient |  | Notification Type  |       | Email Gateway | Status | Date Created |  |
|                     |         | Contact        |  | Customer  |  | incident/updated   |       |               | sent   | Nov.2, 2022  |  |
|                     |         | Contact        |  | Customer  |  | incident/updated   |       |               | sent   | Oct 29, 2022 |  |
|                     |         | Contact        |  | Customer  |  | incident/updated   |       |               | sent   | Oct 28, 2022 |  |

Figure 84: Management: Notifications

### **Notifications Search**

To search Notifications, select the Search icon . The fields available to search include:

| Data Field   | Description                                                            |
|--------------|------------------------------------------------------------------------|
| Portal Tag   | Select the appropriate Portal Tag from the drop-down list              |
| Date Range   | Choose the date range to search                                        |
| Search Email | Input an email address                                                 |
| Address      |                                                                        |
| Status       | Choose Sent or Attempted                                               |
| Limit        | Choose the max number of records to be displayed in the search results |

| Notification Search  |                          |
|----------------------|--------------------------|
|                      | 2022-10-03 to 2022-11-02 |
| Portal Tag           | ~                        |
| Date Range           | 2022-10-03 ~ 2022-11-02  |
| Search Email Address |                          |
| Status               | ×                        |
| Limit                | 100 ~                    |
|                      | Search                   |

Figure 85: Notifications Search

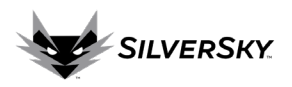

The Audit functionality includes a list of all actions taken by Users in the portal.

| Audit Search                                                |                                |                       | 2022-10-03 to 2022-11                                               | -02 |                 |       | Q |
|-------------------------------------------------------------|--------------------------------|-----------------------|---------------------------------------------------------------------|-----|-----------------|-------|---|
| List Of Audits<br>Origin<br>Portal ++ Affected<br>Portal ++ | Resource ↑↓                    | Action **             | Path                                                                |     | Performed<br>By | Notes |   |
|                                                             | Page<br>Page<br>Authentication | read<br>read<br>login | /manage/audits/<br>/manage/notifications/<br>/manage/notifications/ |     |                 |       |   |
|                                                             | Page                           | read                  | /assets/contact/FFF06400-D6A9-<br>11EC-9731-DC6B822F99DF            |     |                 |       |   |

Figure 86: Audits

### **Audit Search**

Utilize the button to open the Audit Search options. Fields to search include:

| Data Field   | Description                                                              |
|--------------|--------------------------------------------------------------------------|
| Portal Tag   | Select the appropriate Portal Tag from the drop-down list                |
| Date Range   | Select the Date range for the inquiry                                    |
| Resource     | Select the Resource from the options (see Figure 88 below)               |
| Action       | Select an action from Create, Read, Update, Delete, Login, Logout, Reset |
| Performed By | Select a User account                                                    |
| Search       | Input any desired key words                                              |

| Audit Search | 2022-10-03 to 2022-11-02 |
|--------------|--------------------------|
| Portal Tag   | ~                        |
| Date Range   | 2022-10-03 ~ 2022-11-02  |
| Resource     | ~                        |
| Action       | ·                        |
| Performed By | ·<br>· · · ·             |
| Search       |                          |
|              | Search                   |

Figure 87: Audit Search

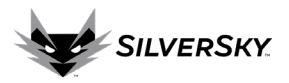

| Resource     | ~                                    |
|--------------|--------------------------------------|
| Action       | Alert Filter<br>Alert Note           |
| Performed By | API Key<br>Authentication<br>Brand   |
| Search       | Bulletin<br>Contact                  |
|              | Device<br>File<br>Page               |
|              | Report Schedule<br>Sensitive Account |
|              | Ticket<br>Token Link<br>Portal       |
|              | User                                 |

Figure 88: Audit Search: Resource

Management > Session Tracking

The Session Tracking functionality provides visibility regarding Users who have recently logged into the portal.

| Logged-Ir        | n Users | 5        |           |                |                                       |                                        |            |                     |
|------------------|---------|----------|-----------|----------------|---------------------------------------|----------------------------------------|------------|---------------------|
| Origin<br>Portal |         | Username | Full Name | IP Address 🗠 🖗 | Logged In                             | Last Seen                              | Duration 😁 | Status 🤊            |
|                  |         |          |           | _              | November 2, 2022 at 2:31:18<br>PM EDT | November 2, 2022 at 3:02:31<br>PM EDT  | 31:13      | 🕌<br>online         |
|                  |         | -        |           |                | November 2, 2022 at 9:52:32<br>AM EDT | November 2, 2022 at 11:42:15<br>AM EDT | 1:49:43    | <b>A</b><br>offline |

Figure 89. Management Session Tracking

### Resources

The Resources functionality provides access to files available for download.

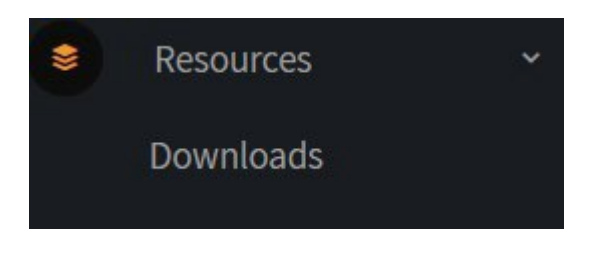

Figure 90: Resources > Downloads

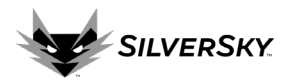

| Dow  | nloads                                                                 |
|------|------------------------------------------------------------------------|
| Co   | lectors                                                                |
| -    | ESXi                                                                   |
|      | Silversky Log Collector v1.0.2 Deployment Guide.pdf (598.3 KB)         |
|      | silversky-log-collector-v1.0.2.ova (787.8 MB)                          |
| -    | HyperV                                                                 |
|      | Silversky Log Collector v1.0.2 Hyper-V Deployment Guide.pdf (380.5 кв) |
|      | silversky-log-collector-hyperv-v1.0.2.zip (761.4 MB)                   |
| 🖿 ED | R Agents                                                               |
|      | Cylance                                                                |
|      | Archive                                                                |
|      | Dptics                                                                 |
|      | 🖿 Mac                                                                  |
|      | 3_0_1180_5000_CylanceOPTICS.pkg (54.4 MB)                              |
|      | Protect                                                                |
|      | 🔤 Mac                                                                  |
|      | 2_1_1590_512_CylancePROTECT.pkg (32.5 MB)                              |
|      | 2_1_1594_518_CylancePROTECT.pkg (33.0 MB)                              |
|      | 3_0_1000_511_CylancePROTECT.pkg (33.0 MB)                              |
|      | Windows                                                                |

Figure 91: Downloads Screen

If the error message shown in Figure 92 below is displayed, create a support ticket.

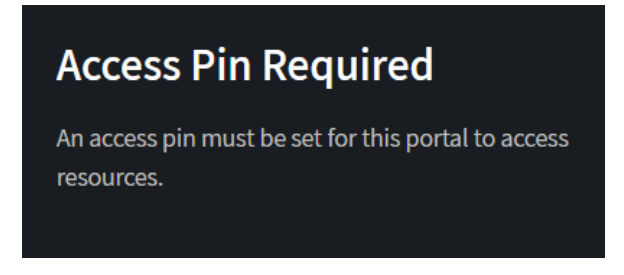

Figure 92: Access Pin Required Message

### Glossary

This glossary defines these terms as how they are used in the Lightning Portal and in this document.

### **Alerts**

Lightning Portal alerts are created by ingesting and parsing SIEM, device, and/or system alerts. One Lightning Portal alert may represent a single ingested alert or the Lightning Portal may split bundled events into different alerts, depending upon the pattern and the best method for grouping. Note: Alerts in the Lightning Portal are not atomic representations of SIEM Alerts. An individual Lightning Portal alert may contain all or portions of multiple SIEM alerts.

### **Bulletin**

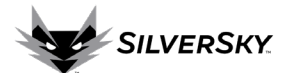

Bulletins are notifications about critical security threats, vulnerabilities, or any significant cybersecurity events.

### **Contacts**

Contacts are individuals or group distribution lists designated to be notified regarding support and incident tickets and/or to receive scheduled reports. Contact playbooks define how, when and who is notified in specific scenarios.

### **Device**

A device is a source from which log events or alerts are collected. The Lightning Portal does not ingest or process logs from unregistered devices. Note: some SIEM instances may count as one device.

### **Events**

Events are synonymous with log messages or network detections.

### Incidents

An incident is a collection of one or more alerts into a single group for analysis. Incidents are the primary unit for SOC security monitoring services to monitor, analyze, and potentially escalate to customers.

- New: A new incident is created when an alert matching a unique pattern is received.
- Existing: An existing Open or Closed incident will be appended if more alerts matching that specific pattern are received, unless that incident is Retired or the alert is filtered.
- Closed: A Closed incident will be activated (reopened) once every UTC calendar day if it is appended to with a new alert.

### Notification

An email message created via the Lightning Portal. All notifications can be viewed in the Management > Notifications functionality.

### Partner

A partner is a Lightning Portal customer with one or more child customers in the portal level. Partner accounts represent distributors, channel partners, or other hierarchical customer relationships which may have multiple tiers of visibility, escalations, and services for these groupings.

### Pattern

An alert pattern is a set of six unique identifying fields of an alert, used to dynamically group alerts into new or existing incidents. Incoming alerts are parsed to extract these fields from the raw alarm or event data. The six pattern fields are:

- Signature
- Device
- Src
- Target (Dst)
- Access
- Action

### **Playbooks**

A playbook is a collection of customer escalation instructions and is defined under a specific contact, The playbook describes who, how and when a customer should be notified of new and updated incidents. Because a playbook is the primary way to stayed informed about security incidents, it is imperative to be thoughtful and thorough when defining a playbook and to keep contact information up-to-date.

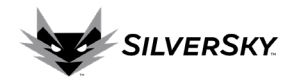

### **Portal**

The Lightning Portal user interface is referred to as the portal for customers and the SilverSky support team.

### Support Tickets

Support requests are submitted and viewed via the support tickets function. Support Tickets are raised by the customer or SilverSky to initiate a conversation or notify stakeholders about a new support issue or question.

### User

A user is an individual with login credentials to access the Lightning Portal.